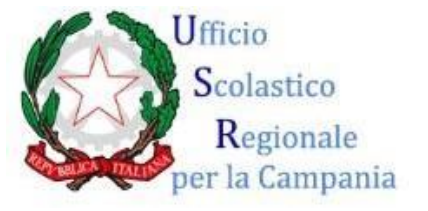

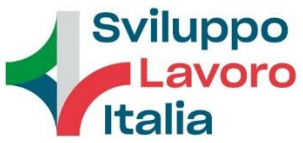

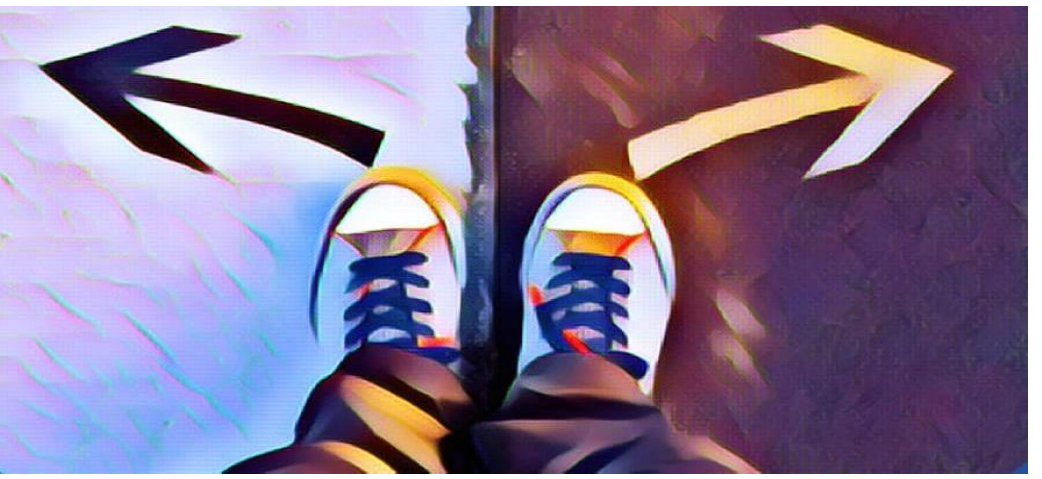

# **#ORIENTA***life*

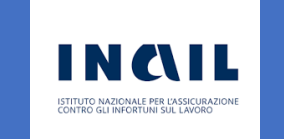

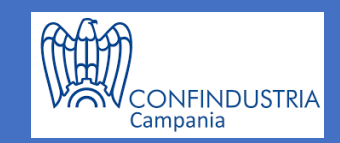

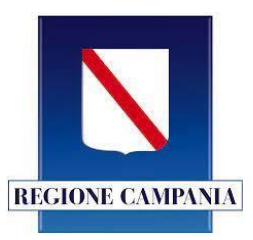

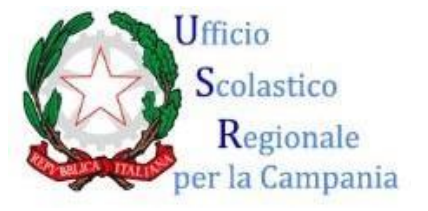

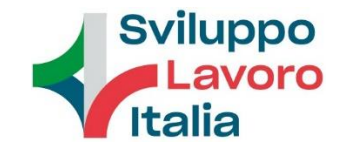

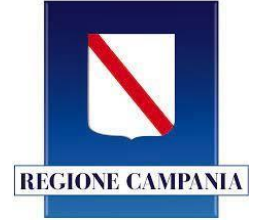

Questo tutorial è stato prodotto dal nucleo di supporto del progetto Orienta*life* dell'Ufficio Scolastico Regionale per la Campania, al fine di illustrare in modo esemplificativo come realizzare una *Escape room* di didattica pluridisciplinare e orientativa utilizzando app come *Istreetview*, *Google map* e *Thinglink*.

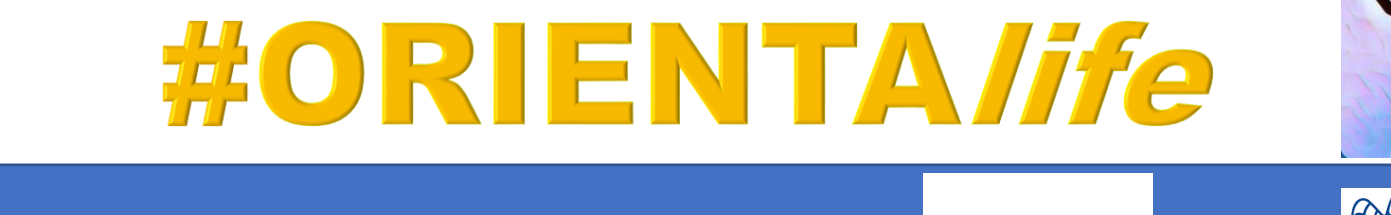

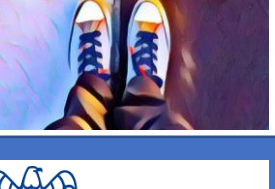

Campania

CONFINDUSTRIA

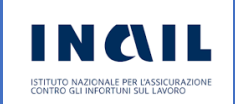

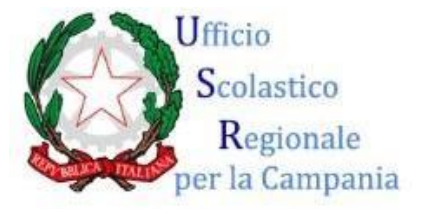

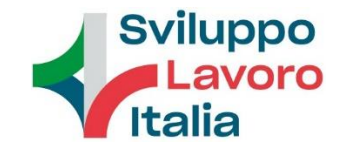

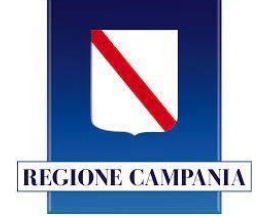

### Primo step

Scaricare l'app Istreetview 360°.

Aprire Google map e Istreetview.com.

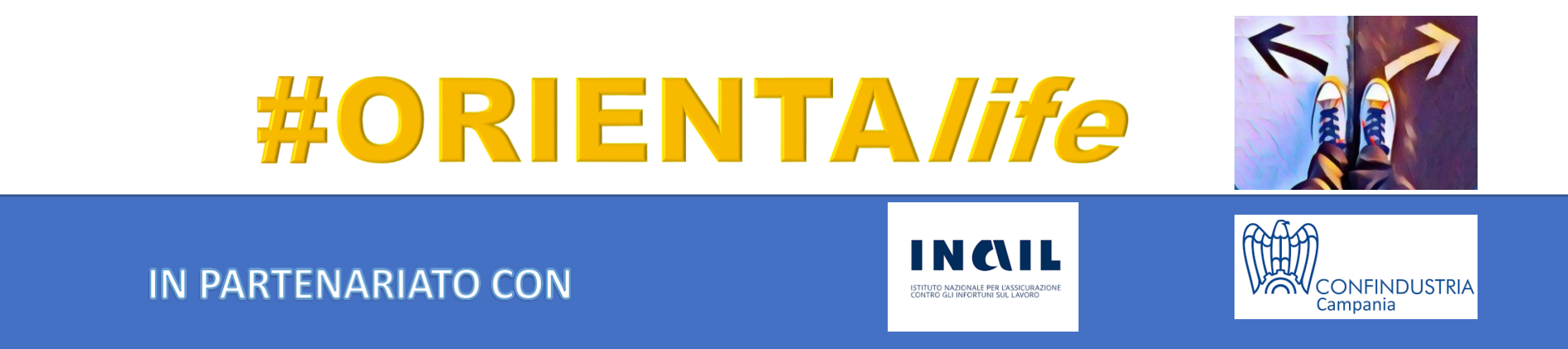

| o⊛gle | istreetview.360 × I CO                                                                                                |          |
|-------|----------------------------------------------------------------------------------------------------|----------|
|       | Immagini Maps Video Notizie Libri Voli Finanza Tutti i filtri - Strumenti S                                           | afeSearc |
|       | Circa 3.010 risultati (0,28 secondi)                                                                                  |          |
|       | Suggerimento: Limita questa ricerca ai risultati in <b>italiano</b> . Ulteriori informazioni sul filtro per<br>lingua |          |
|       | istreetview.com<br>https://svd360.istreetview.com                                                                     |          |
|       | Street View Download 360                                                                                              |          |
|       | Free tool for downloading 360° panoramas from Google Street View. Available for Windows, Mac                          |          |
|       | OS, and Linux.                                                                                                    |          |
|       | https://istreetview.com Traduci questa pagina                                                                         |          |
|       | iStreetView.com: Sonda Gravevard                                                                                      |          |
|       | Browse Street View Online. View any Street View Panorama, Import from Google Maps,                                    |          |
|       | Random Street View, Featured Panoramas, Copy Panorama ID.                                                             |          |
|       |                                                                                                    |          |
|       | Le persone hanno chiesto anche 💠                                                                                      |          |

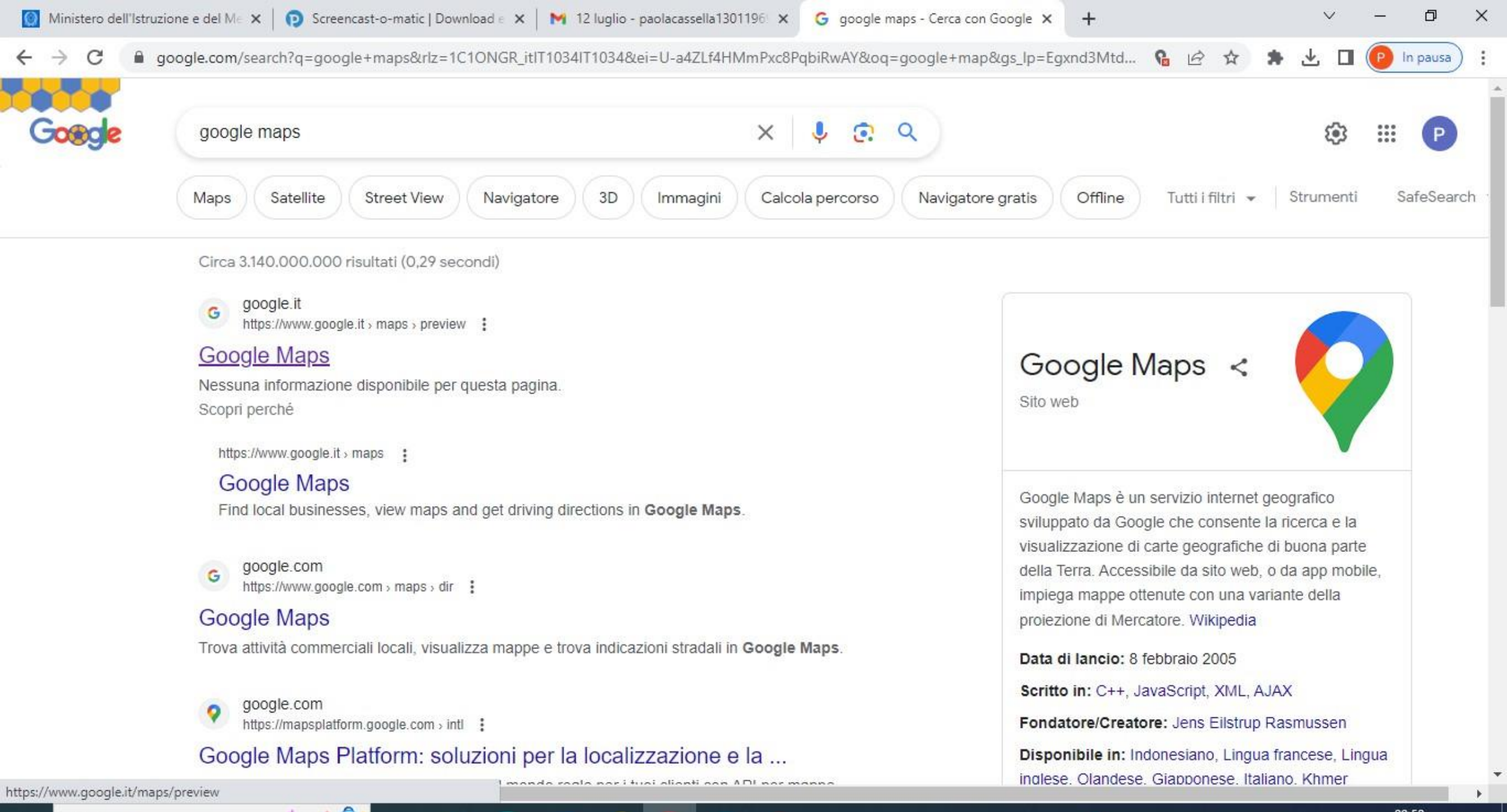

📕 Vicino al record 🛛 \land 🥌 🔛 🖤

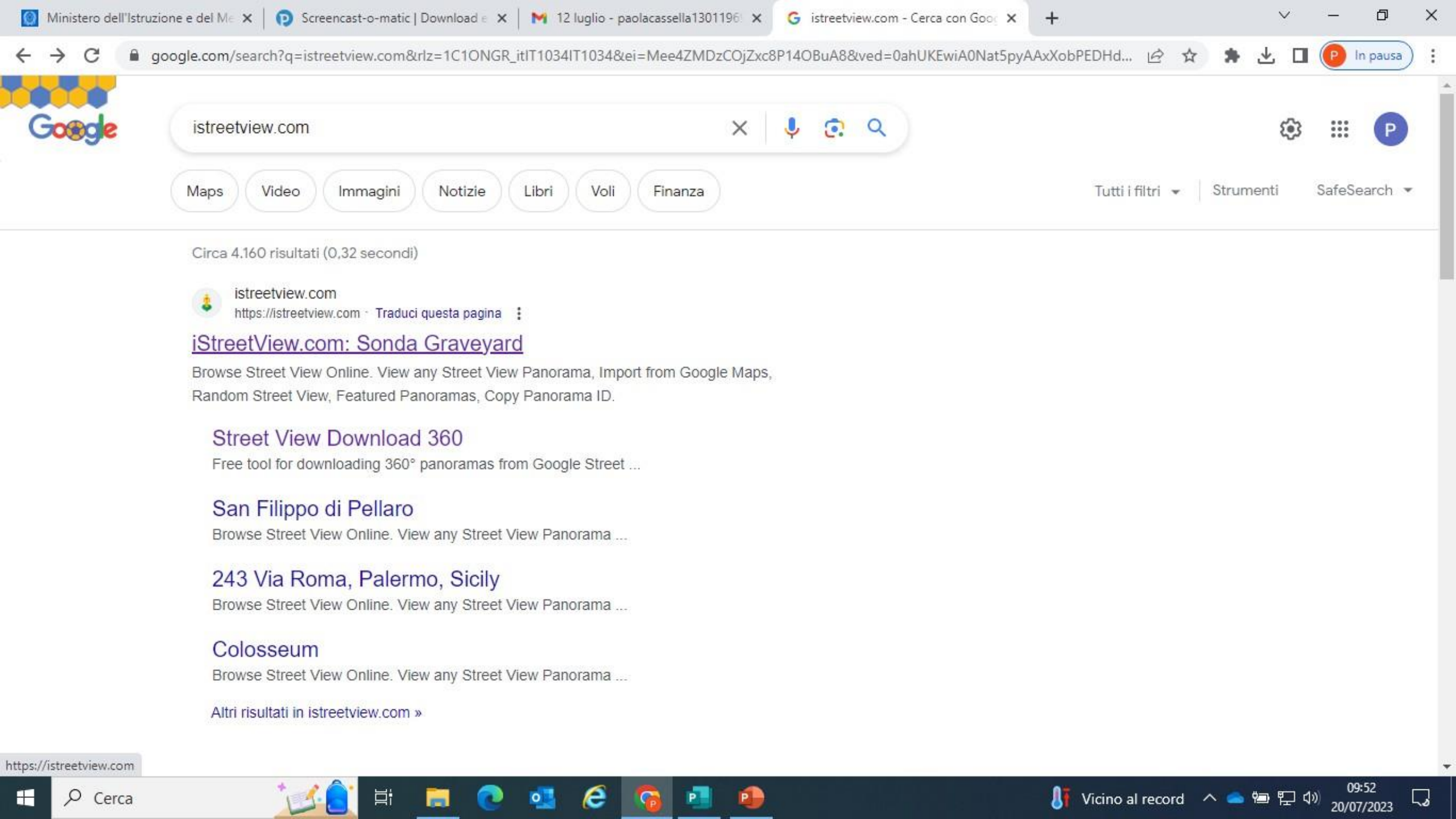

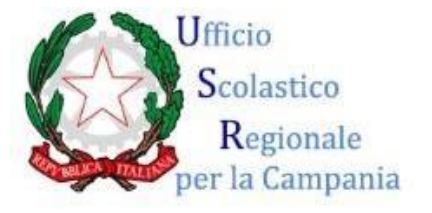

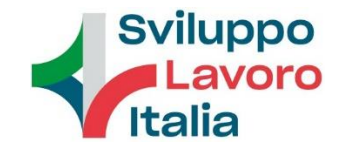

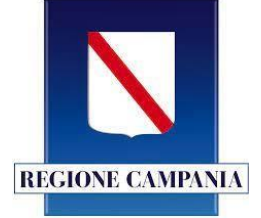

#### Secondo step

Individuare su *Google map* la foto di partenza digitando l'indirizzo desiderato.

Dopo aver cliccato sul quadratino satellitare, rilasciare l'omino sulla strada o piazza.

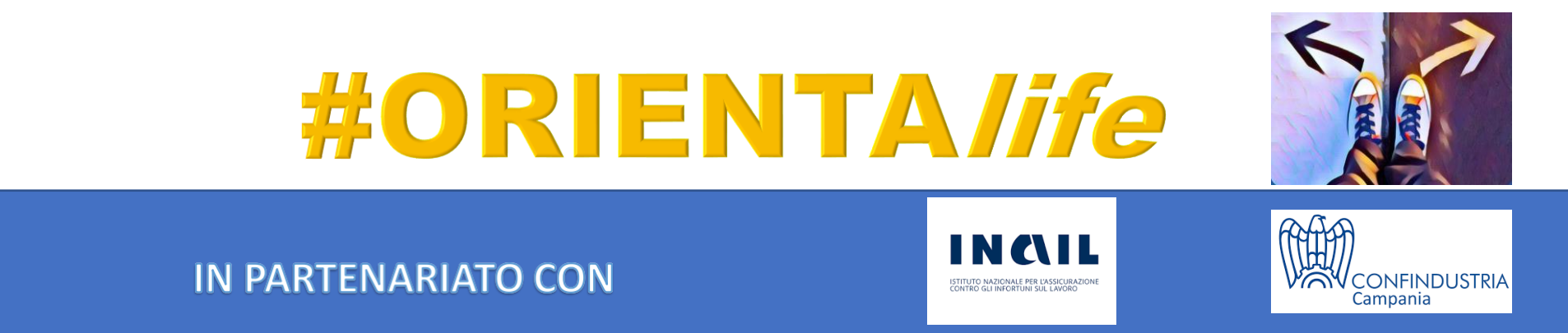

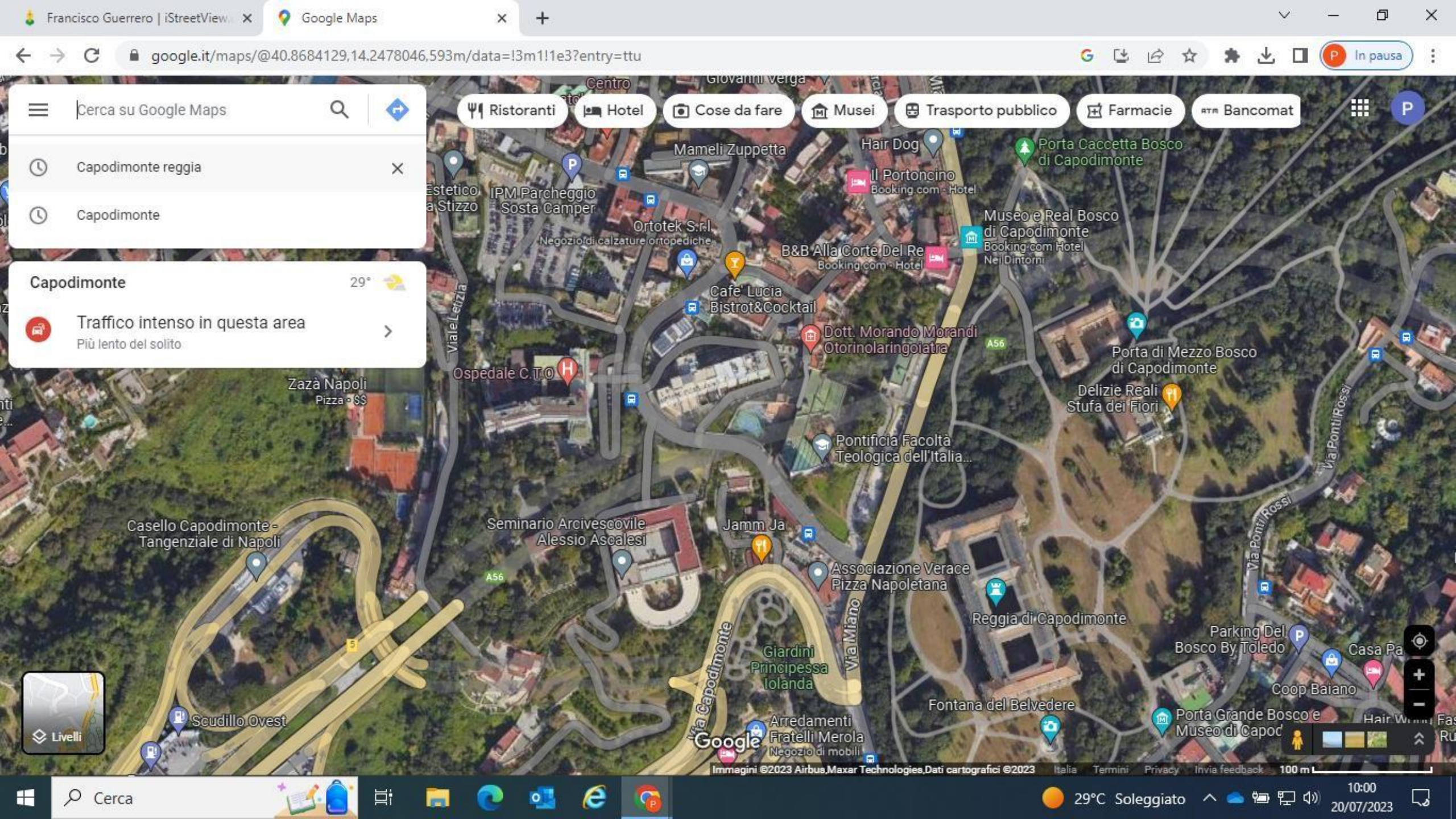

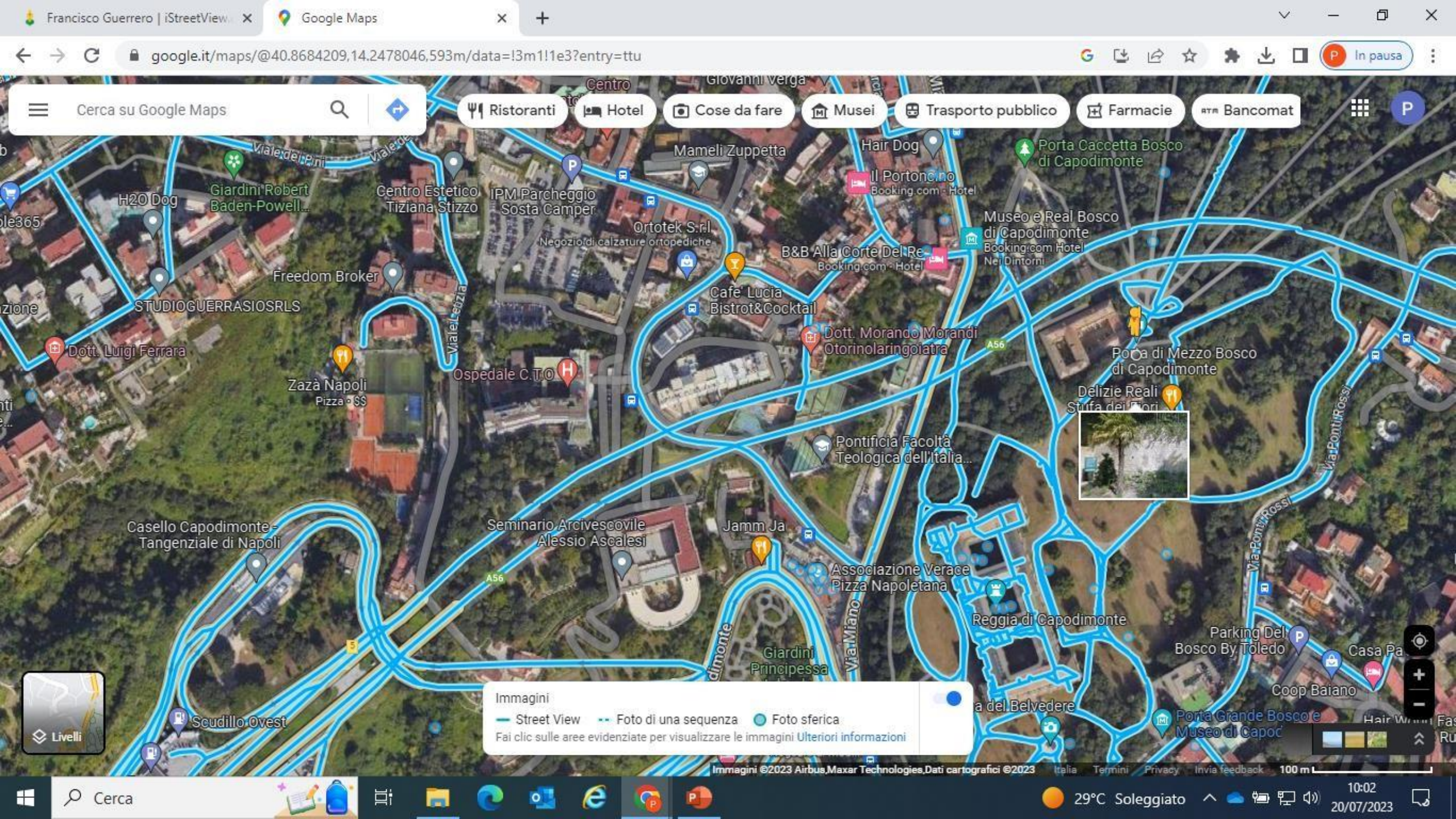

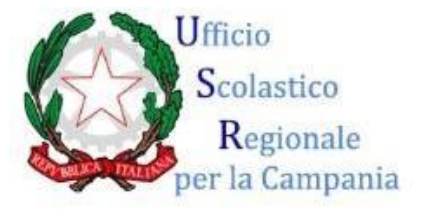

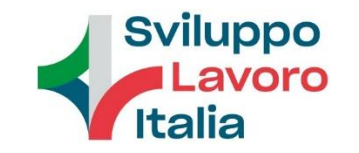

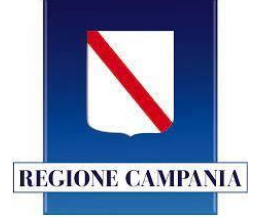

Copiare l'*url* che compare in alto per poi incollarlo nella finestra a sinistra, dove compare la scritta 'caricare il panorama' della pagina *Istreetview.com*.

Cliccare 'carica'.

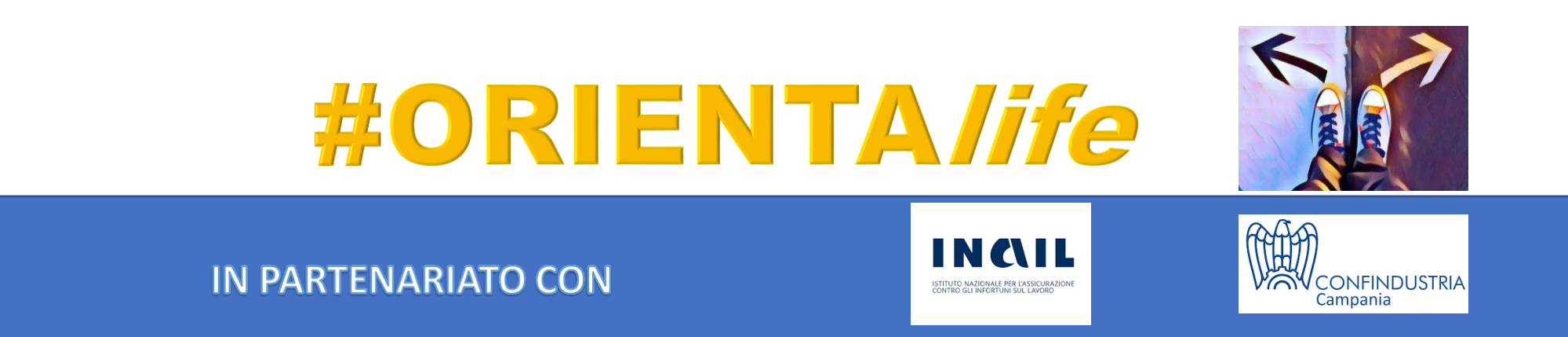

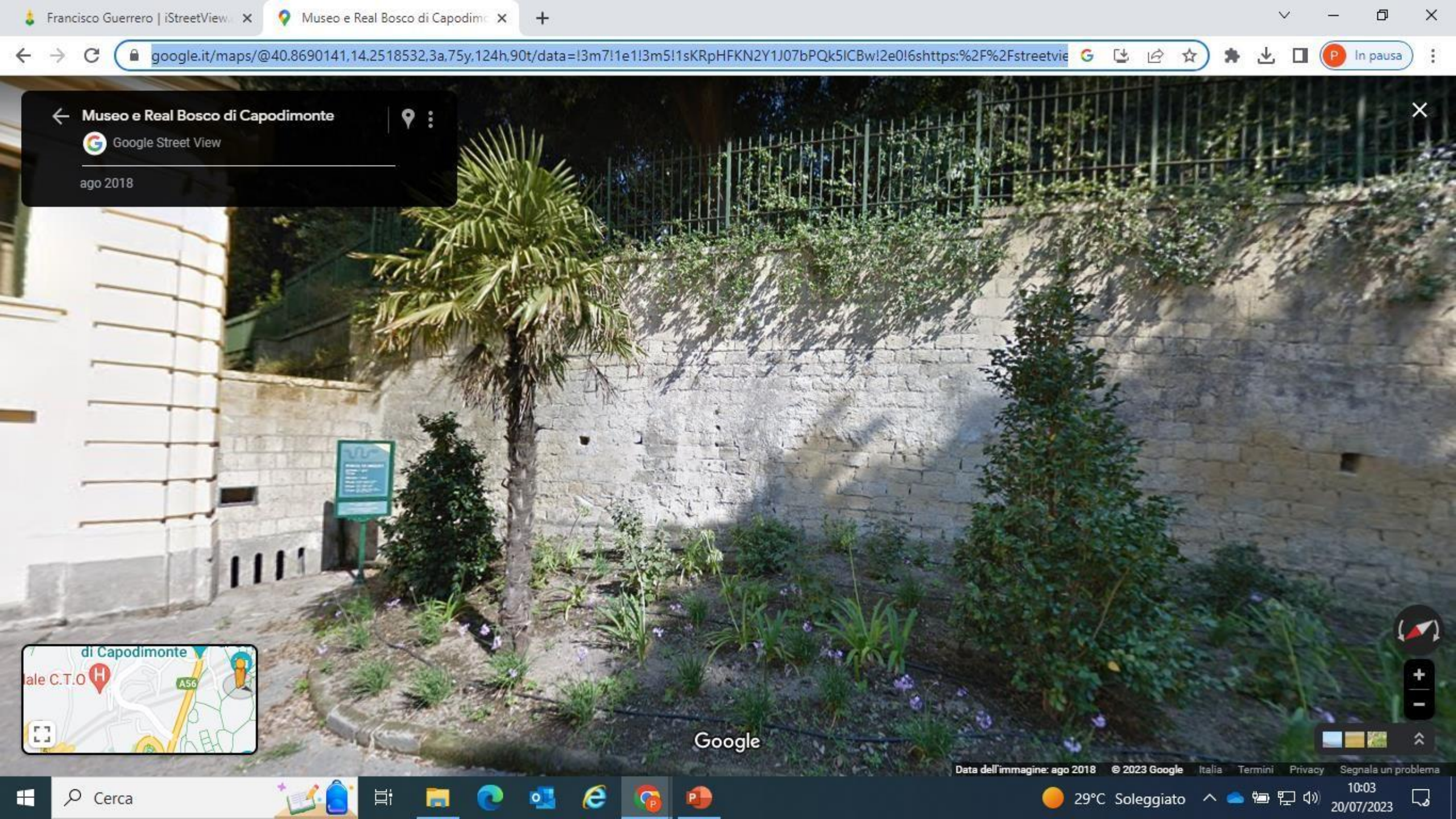

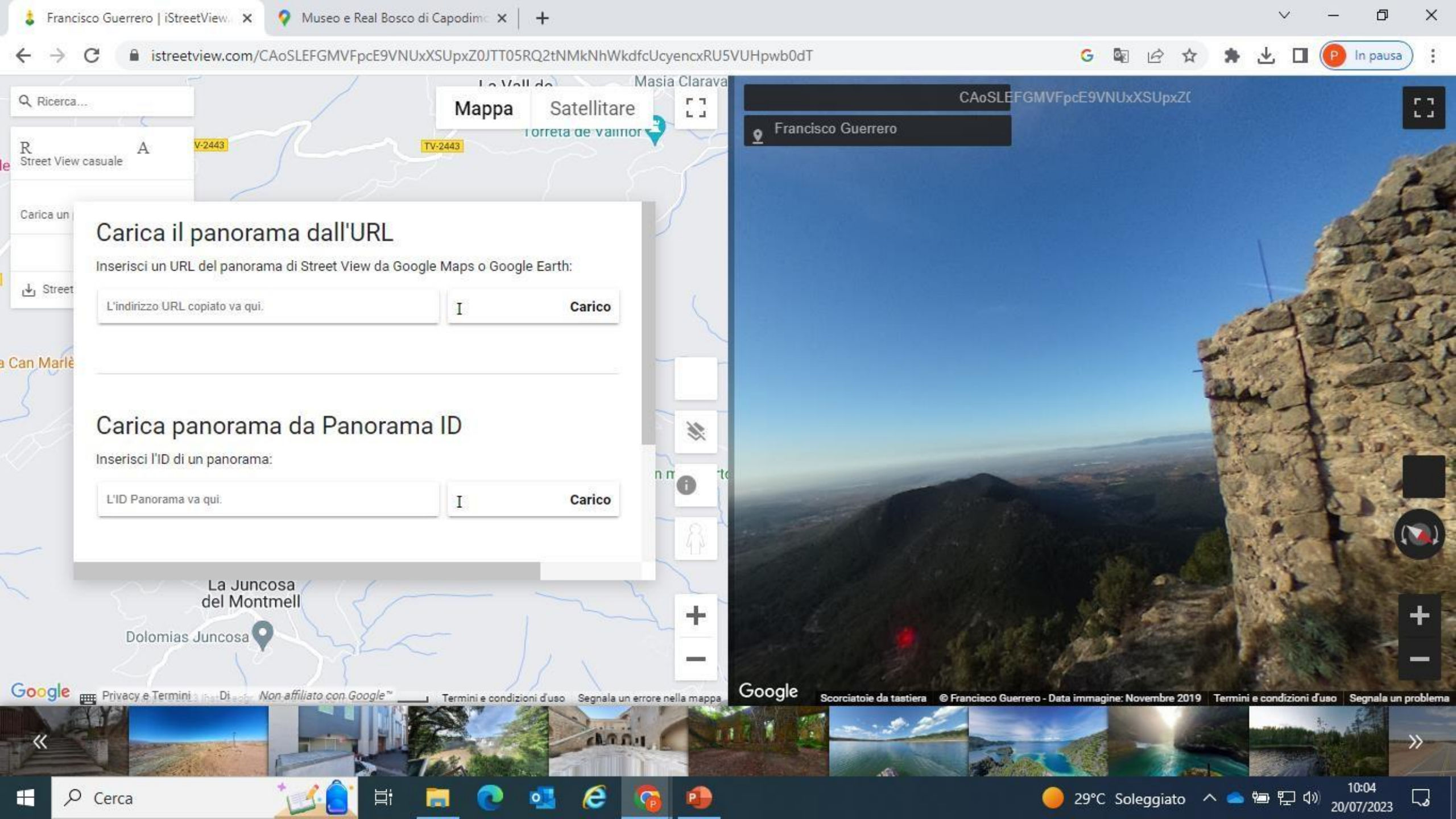

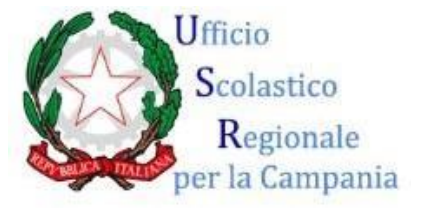

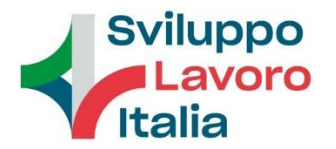

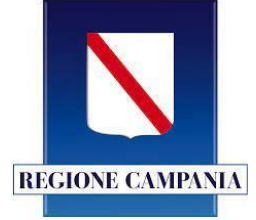

Nella finestra a destra della pagina *istreetview.com* apparirà un link. Copiarlo.

Una volta copiato, salvarlo nella cartella di *Istreetview* 360°; cliccare poi nel menù a tendina, che compare nella seconda cella, la parola 'paste', nella terza cella ... cliccare..., poi scaricare la foto.

Ripetere l'operazione per salvare le altre foto in 3D del nostro percorso virtuale. A questo punto siamo pronti per realizzare il *virtual tour,* mediante l'app *Thinglink*.

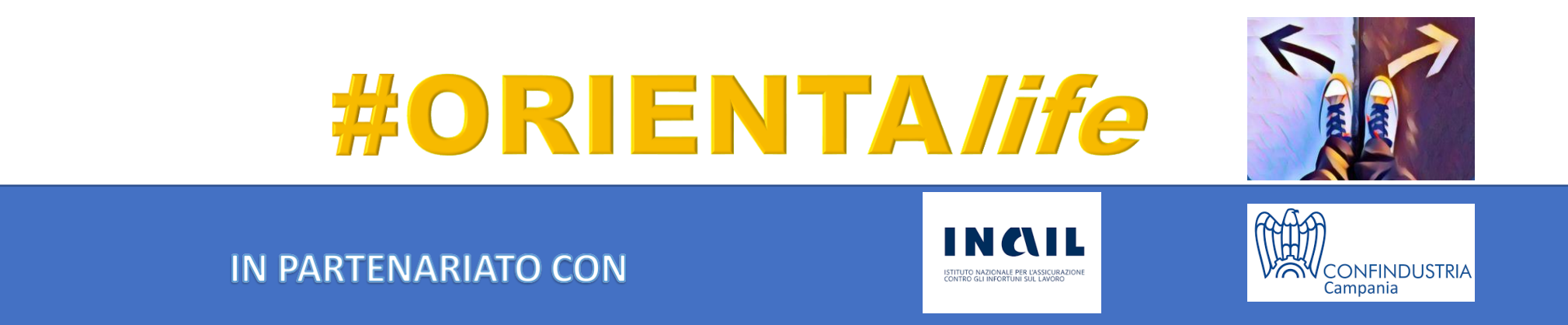

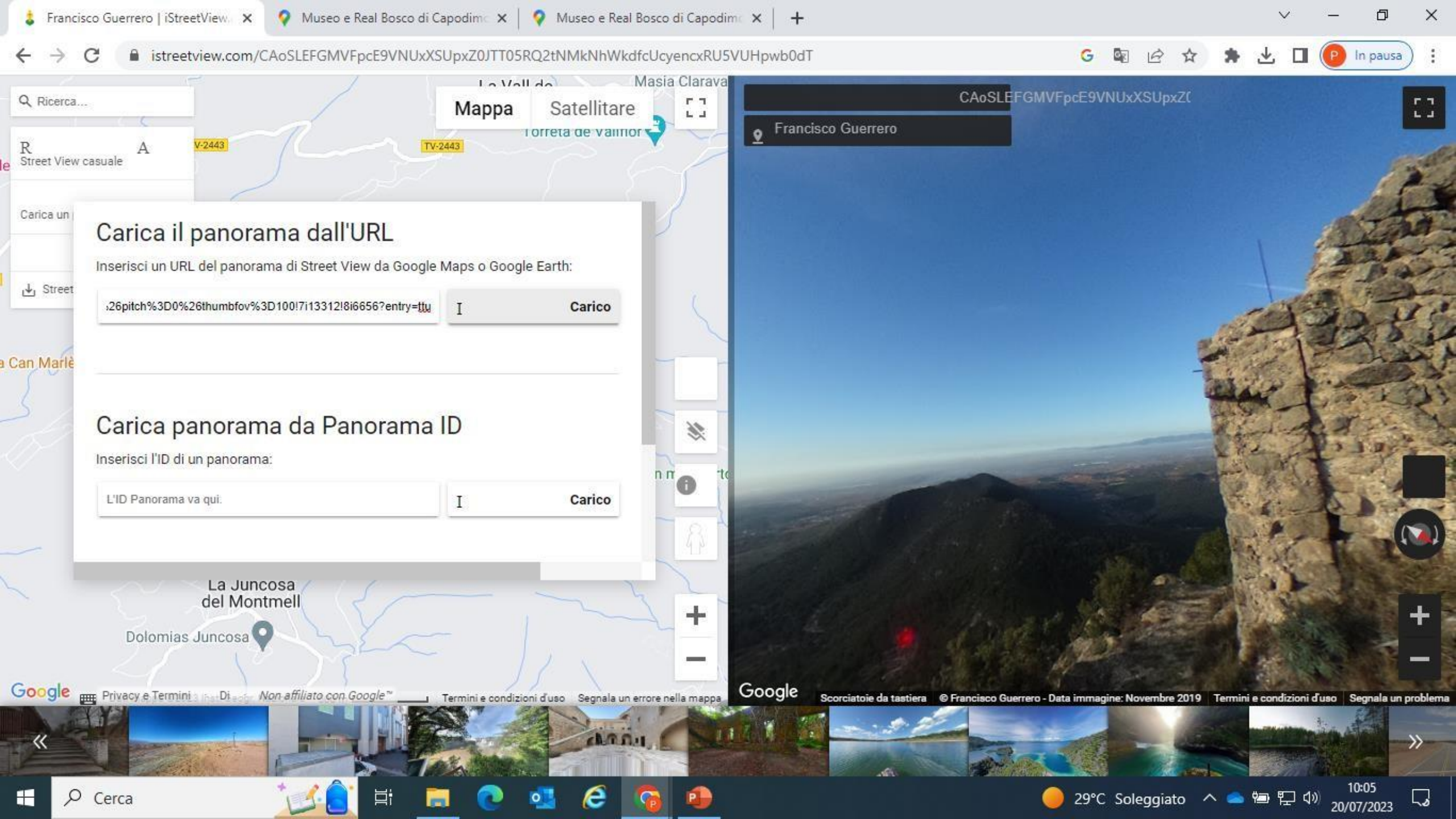

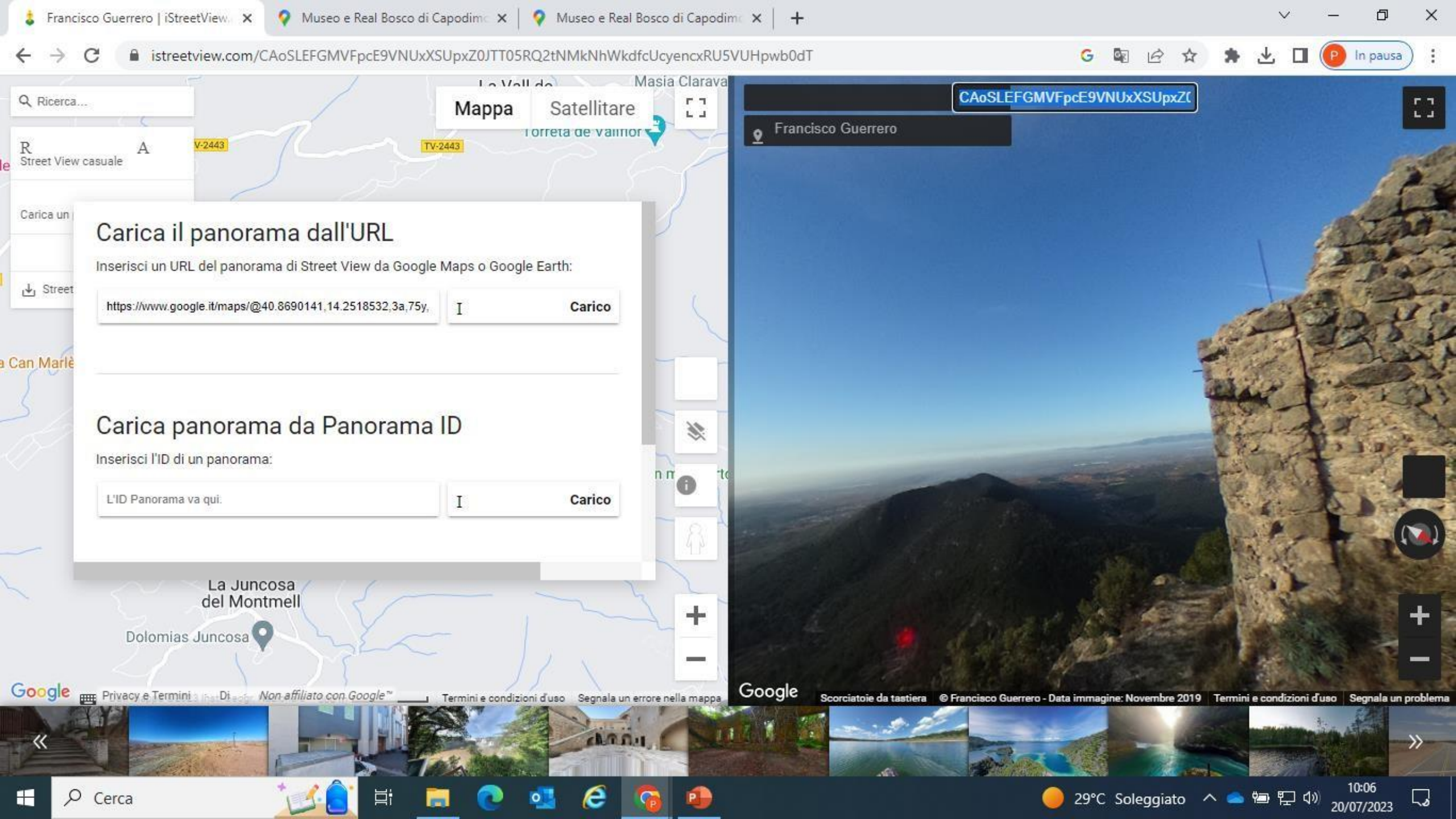

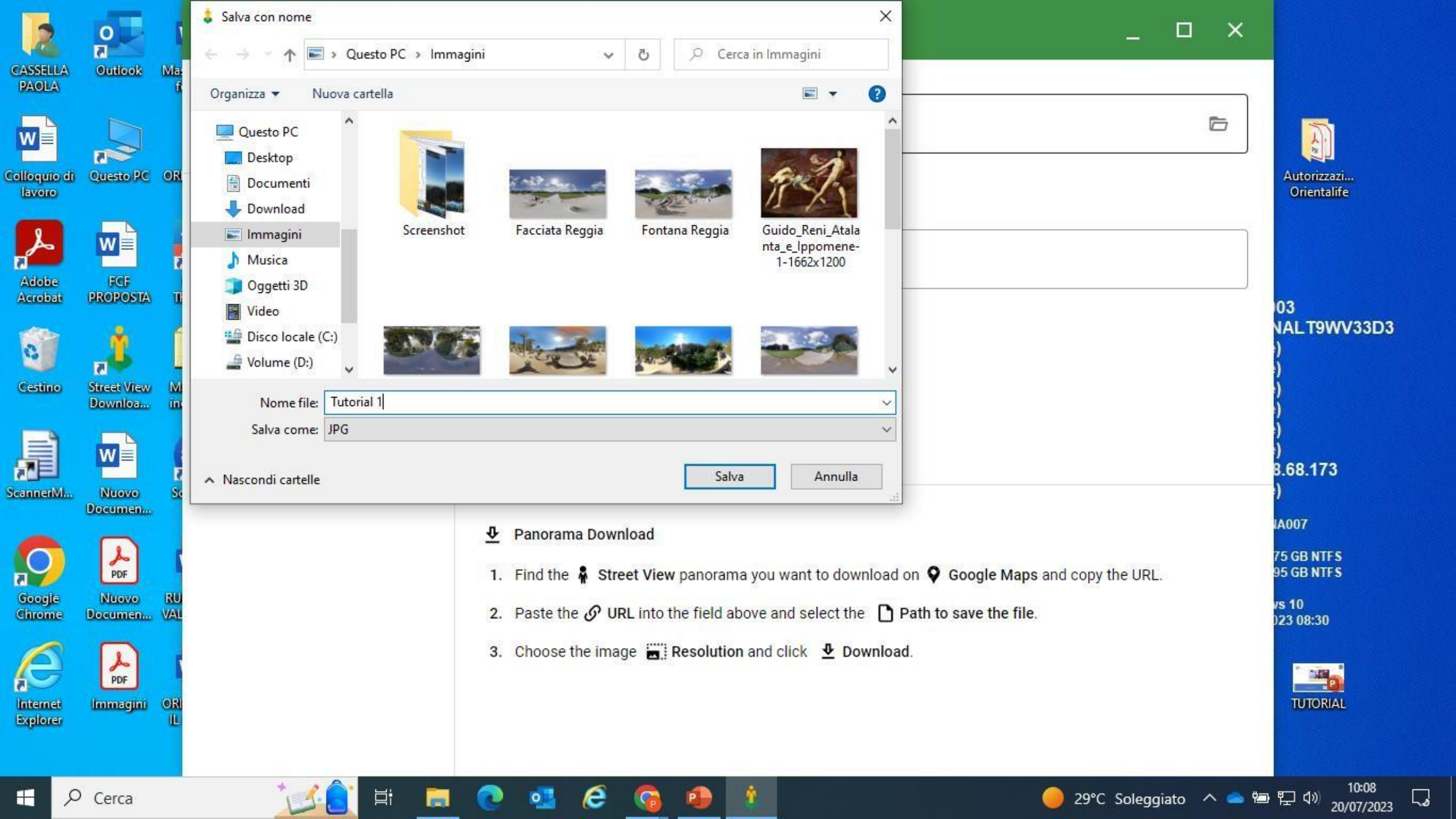

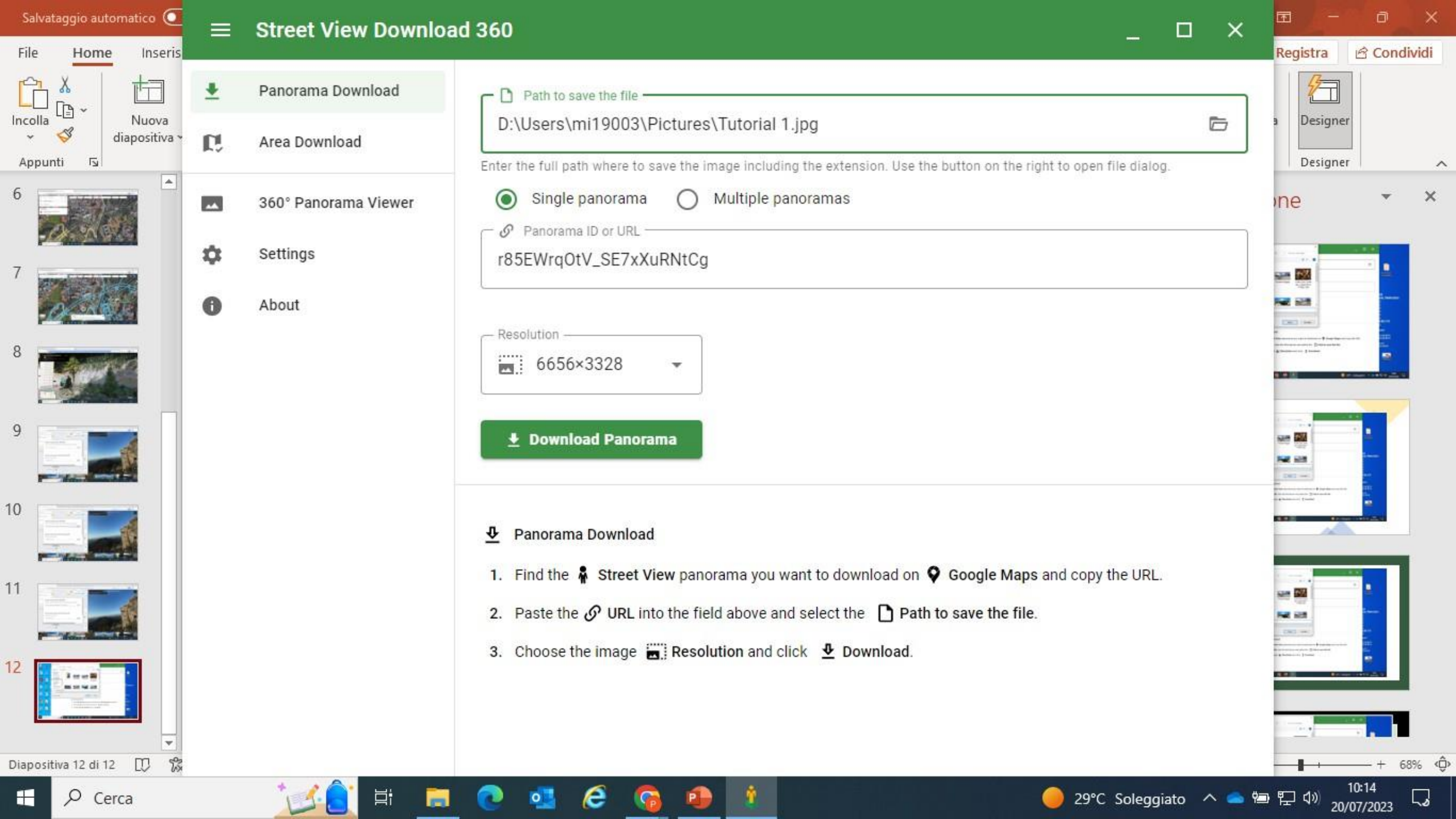

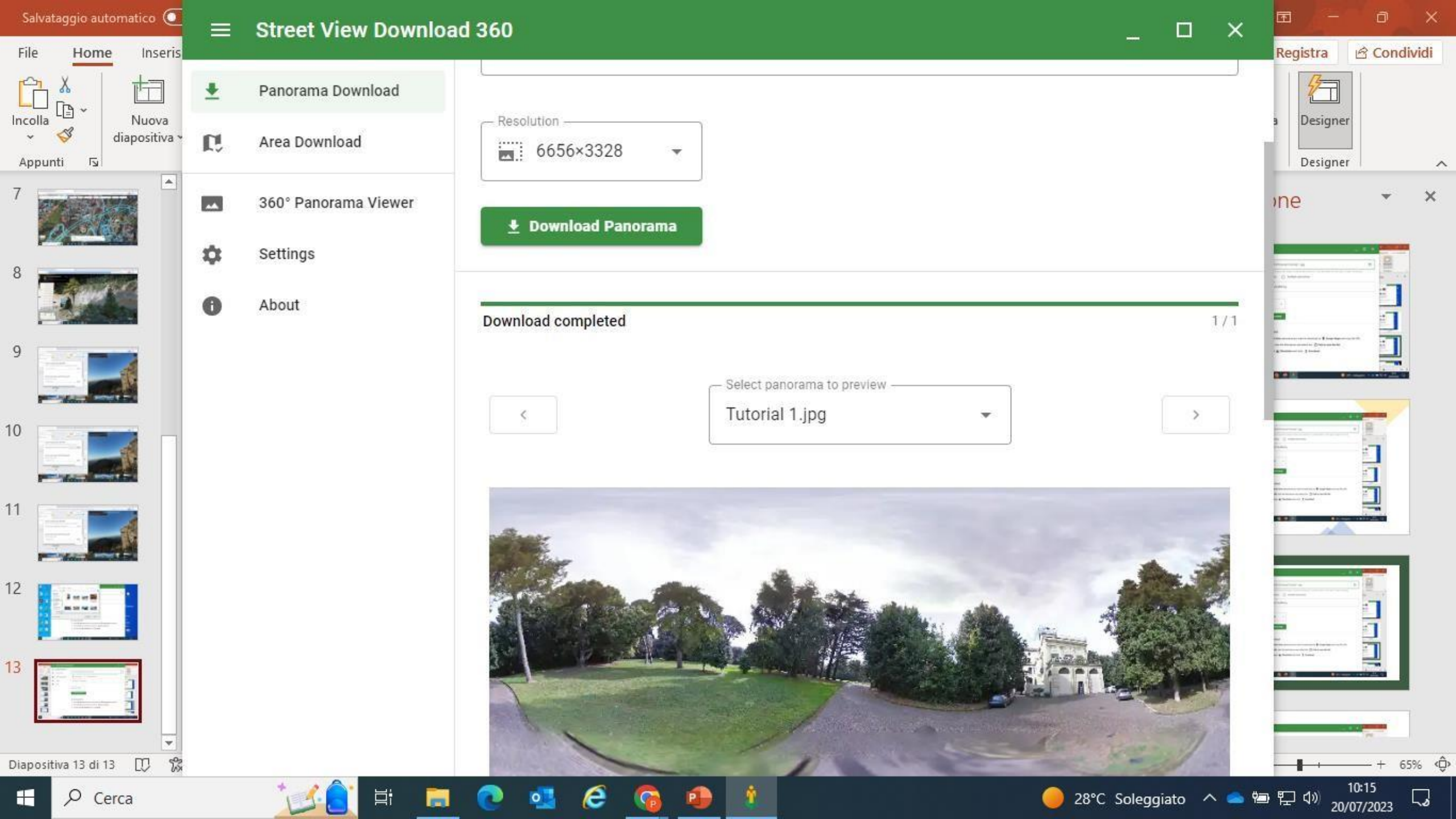

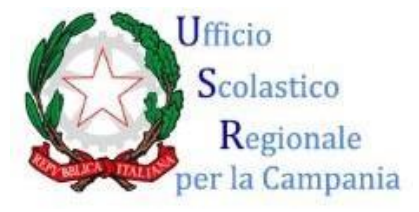

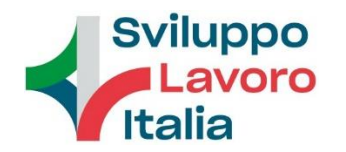

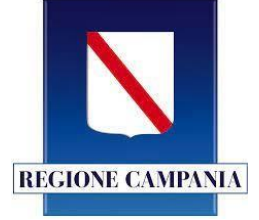

Immaginiamo, per semplificare la procedura, di avere già progettato la sceneggiatura del nostro percorso.

E di voler far passare da una immagine alla successiva mediante una cosiddetta '**chiave**' ovvero domanda.

#### PER ENTRARE IN *THINGLINK*

- Digitare su Google Thinglink
- Cliccare su Login *Thinglink*. Si può entrare o creando un account dedicato oppure tramite account Gmail.
- Al primo accesso, compariranno delle schermate con campi da compilare relativi alla propria professione e cliccare 'Continua'

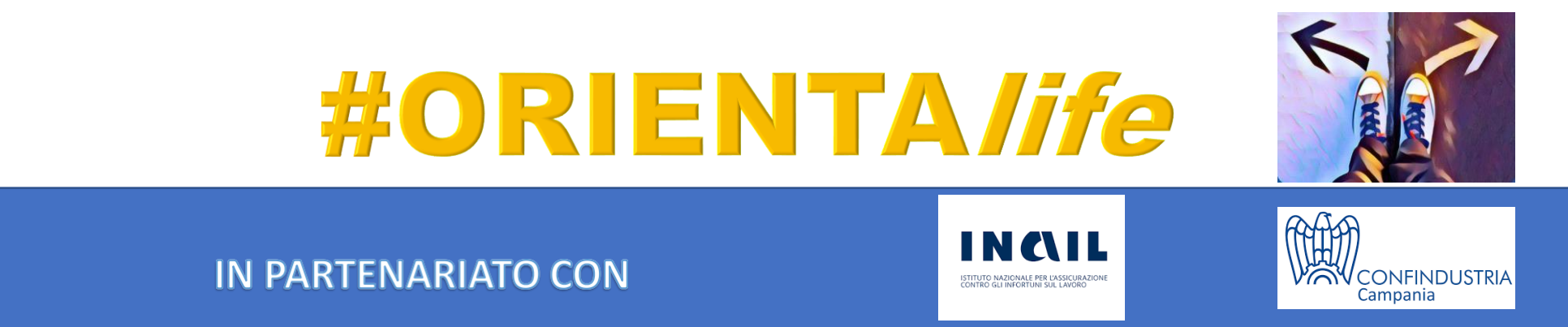

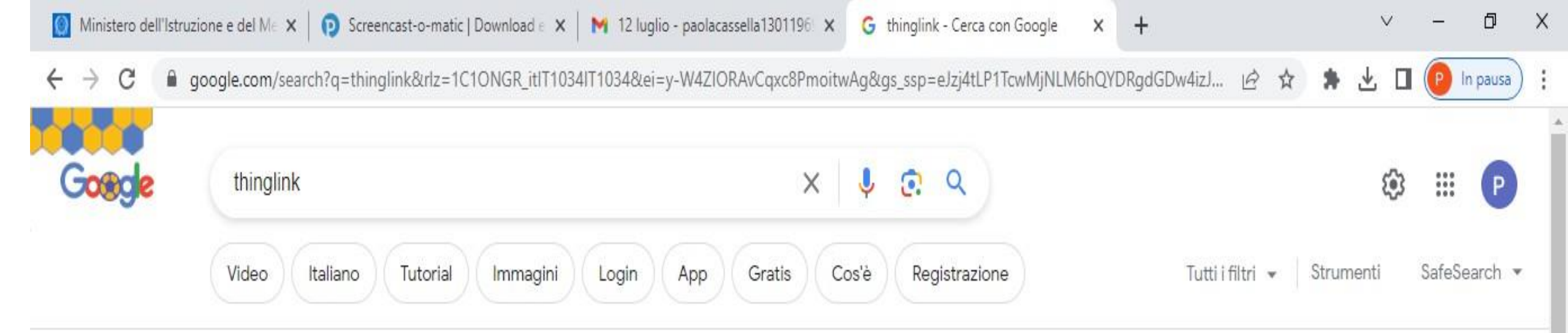

#### Circa 4.540.000 risultati (0,24 secondi)

thinglink.com

https://www.thinglink.com>... • Traduci questa pagina

#### Immersive learning made easy - ThingLink

With **ThingLink** you can add hotspots to any type of visual media! Start from a map or a floor plan and link it together with other media: images, videos, 360° ...

thinglink.com https://www.thinglink.com > login · Traduci questa pagina

#### <u>Login - ThingLink</u>

Seamlessly make your images, videos, and 360 content interactive with text, links, images, videos and over 70 call to actions, creating memorable ...

Tradotto dall'inglese - Thinglink, nota anche come Thinglink Oy in Finlandia e Thinglink Incorporated negli Stati Uniti d'America, è una società di tecnologia per l'istruzione e i media, con sede a Palo Alto, in California, fondata da Ulla-Maaria Koivula. Wikipedia (inglese)

Thinglink

Azienda

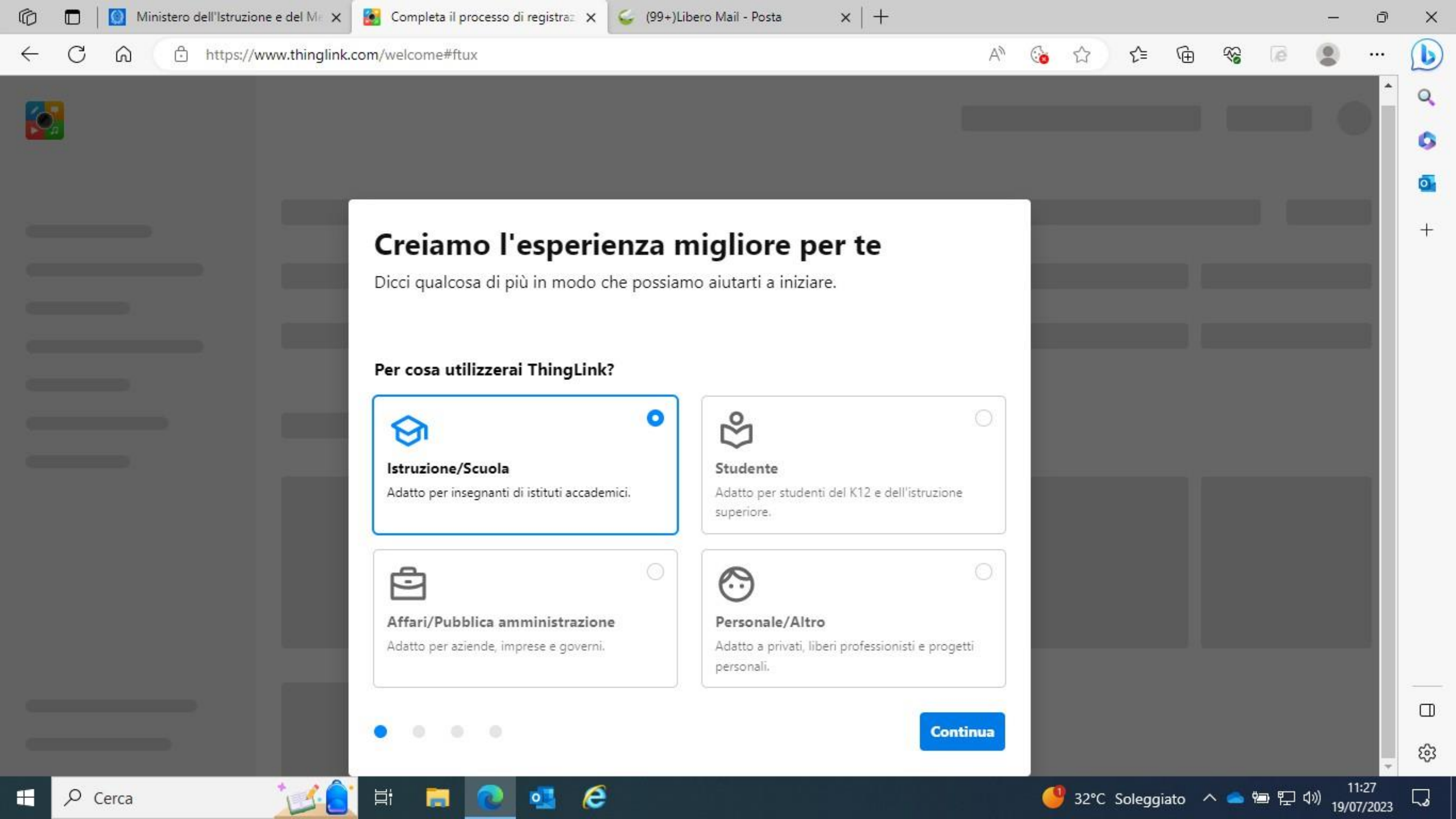

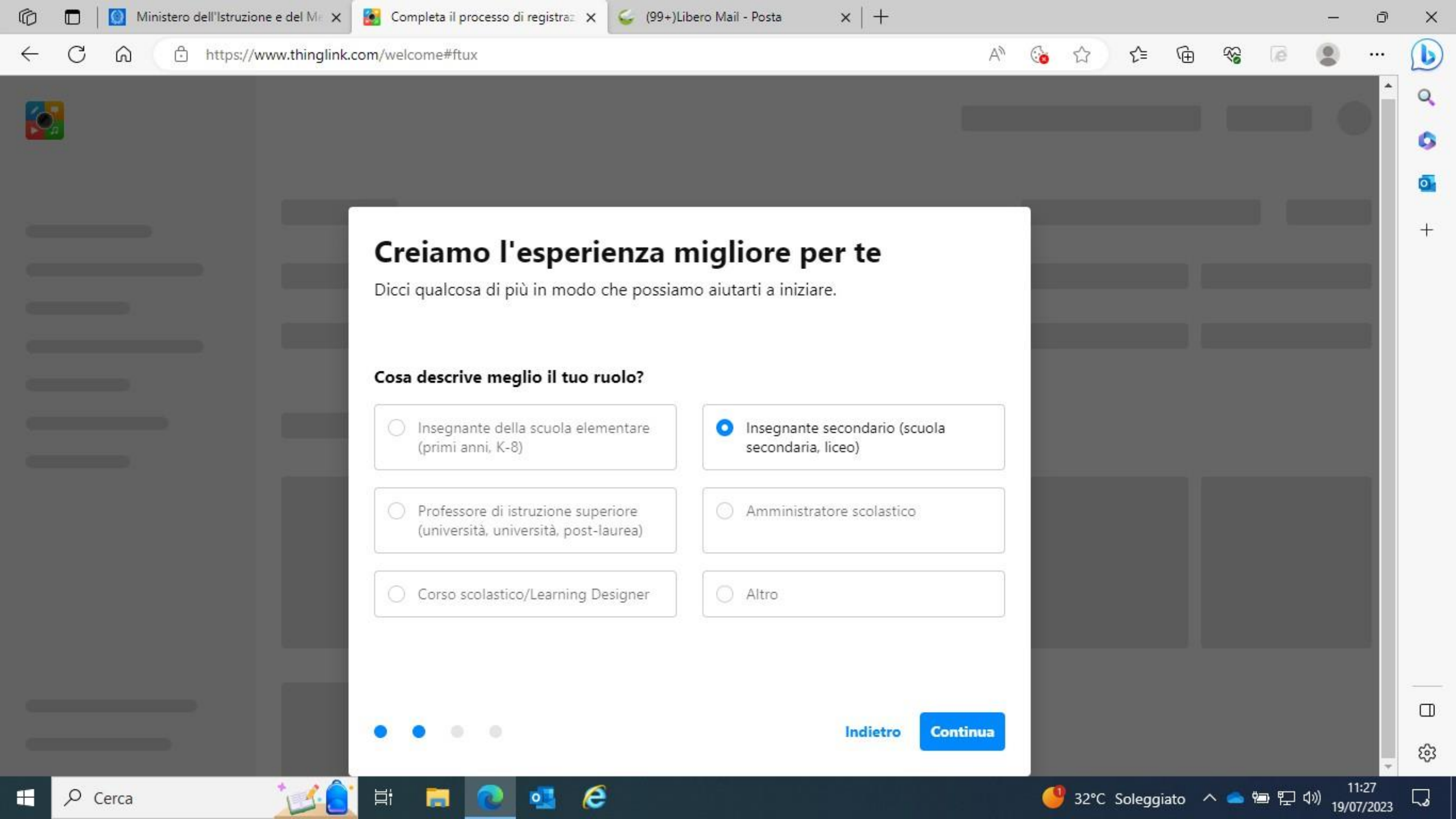

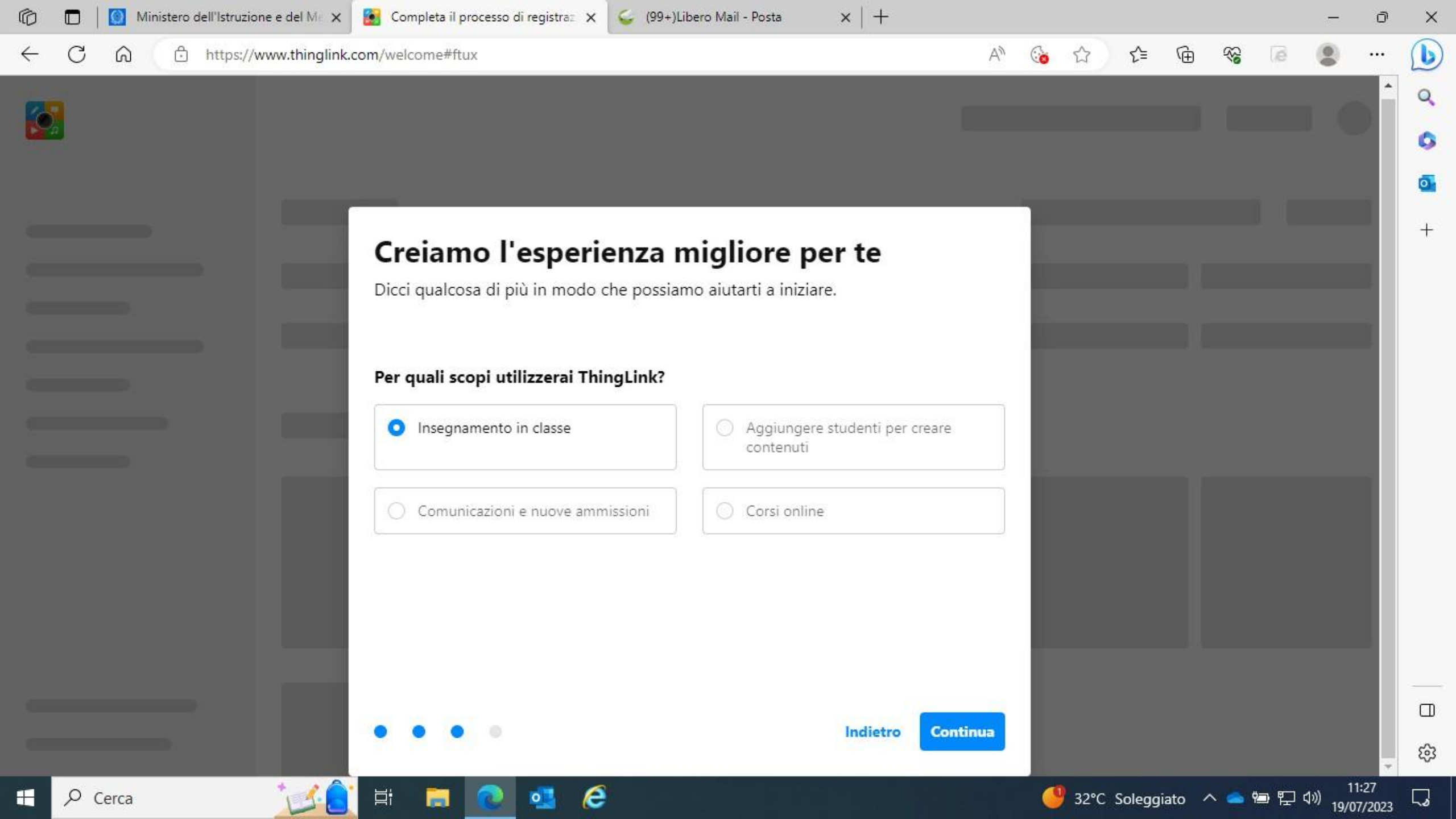

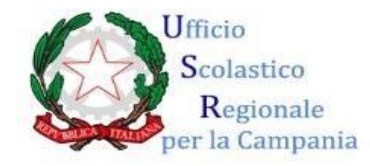

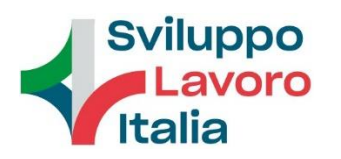

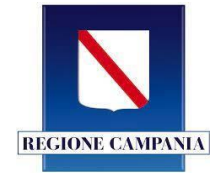

Successivamente, cliccare il tasto **Crea** e scegliere, tra i contenuti proposti, Immagina a 360<sup>0</sup> o tour virtuale.

Cliccare il tasto **Caricare** per selezionare la foto e caricarla nell'app. Ripetere l'operazione per ogni foto. Al termine, cliccare il tasto '**Continua'**.

Su ciascuna foto potranno essere inseriti, oltre alla chiave di accesso all'immagine successiva, vari tag, relativi a informazioni, domande e contenuti multimediali. Scegliere l'icona corrispondente a ciascun tag (è preferibile creare una sequenza numerica o alfabetica) e salvare mediante il tasto '**FATTO**'.

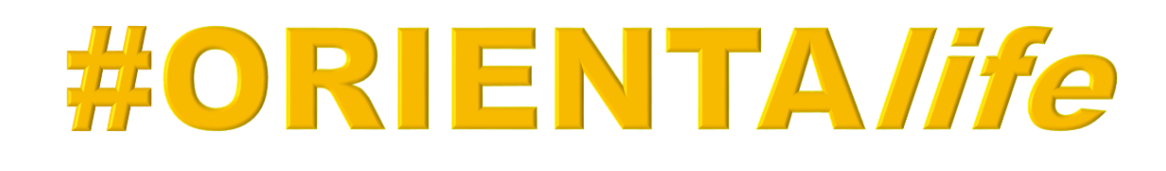

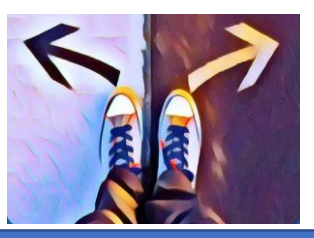

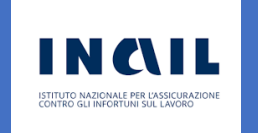

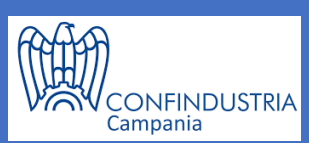

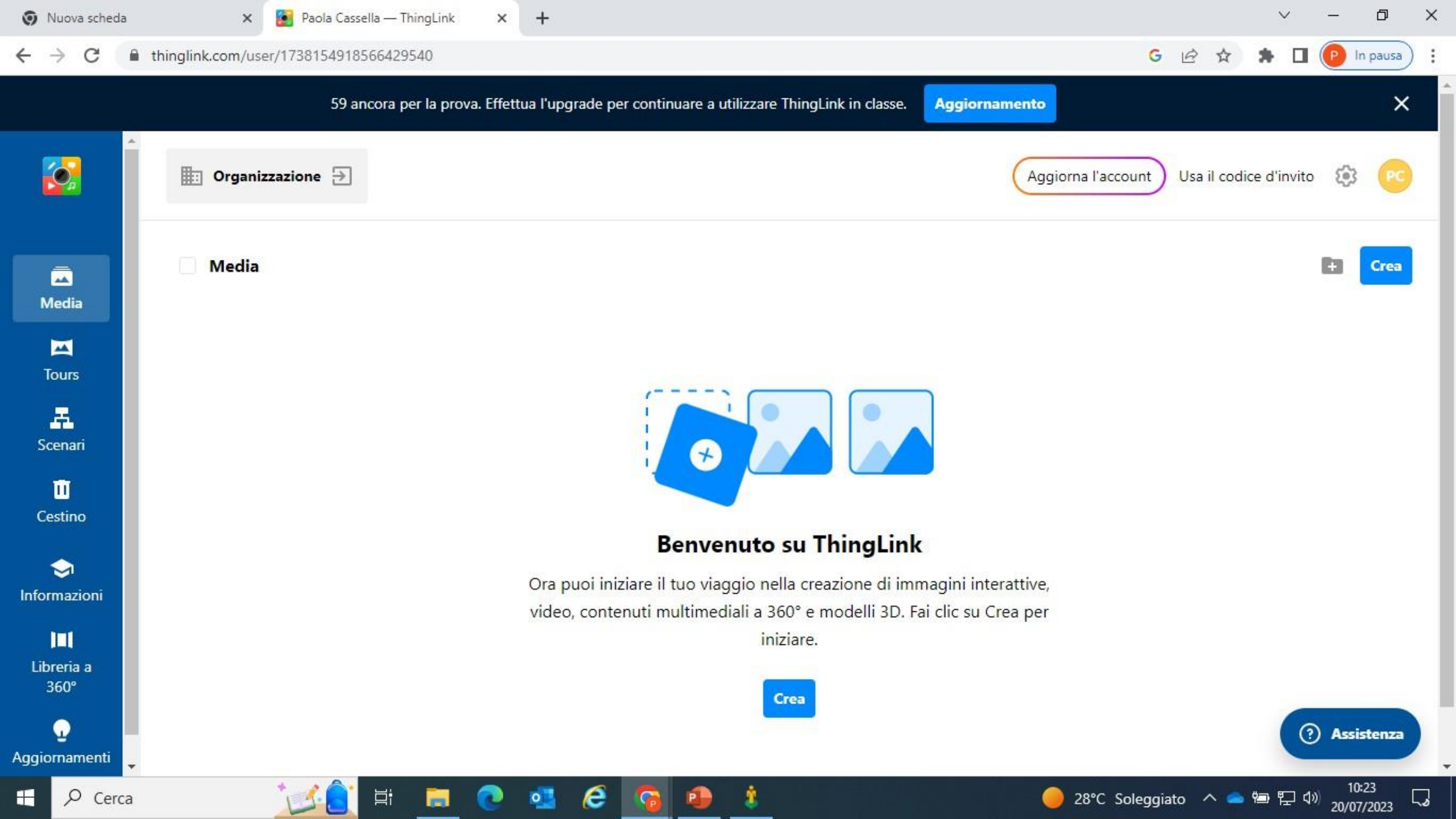

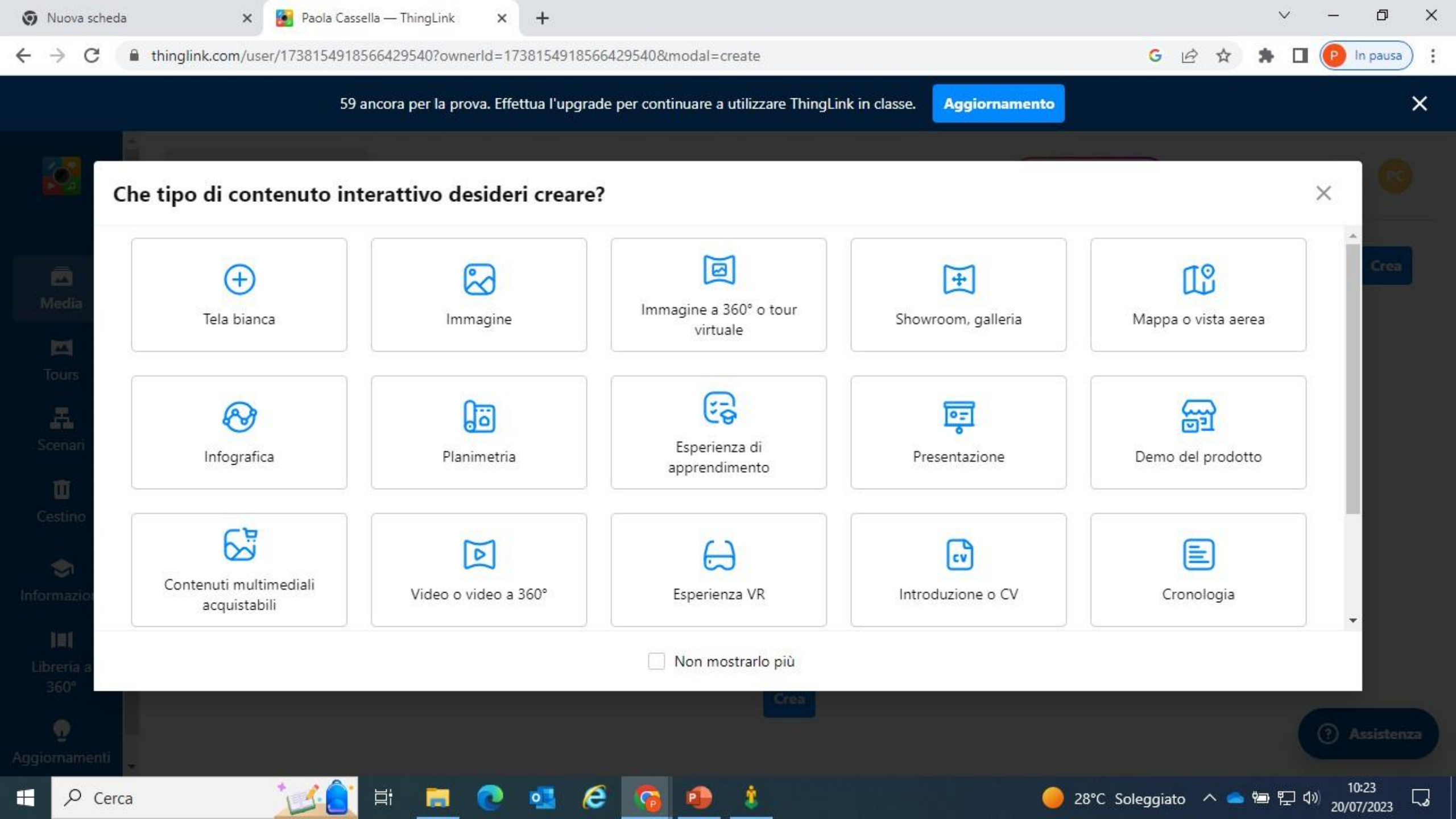

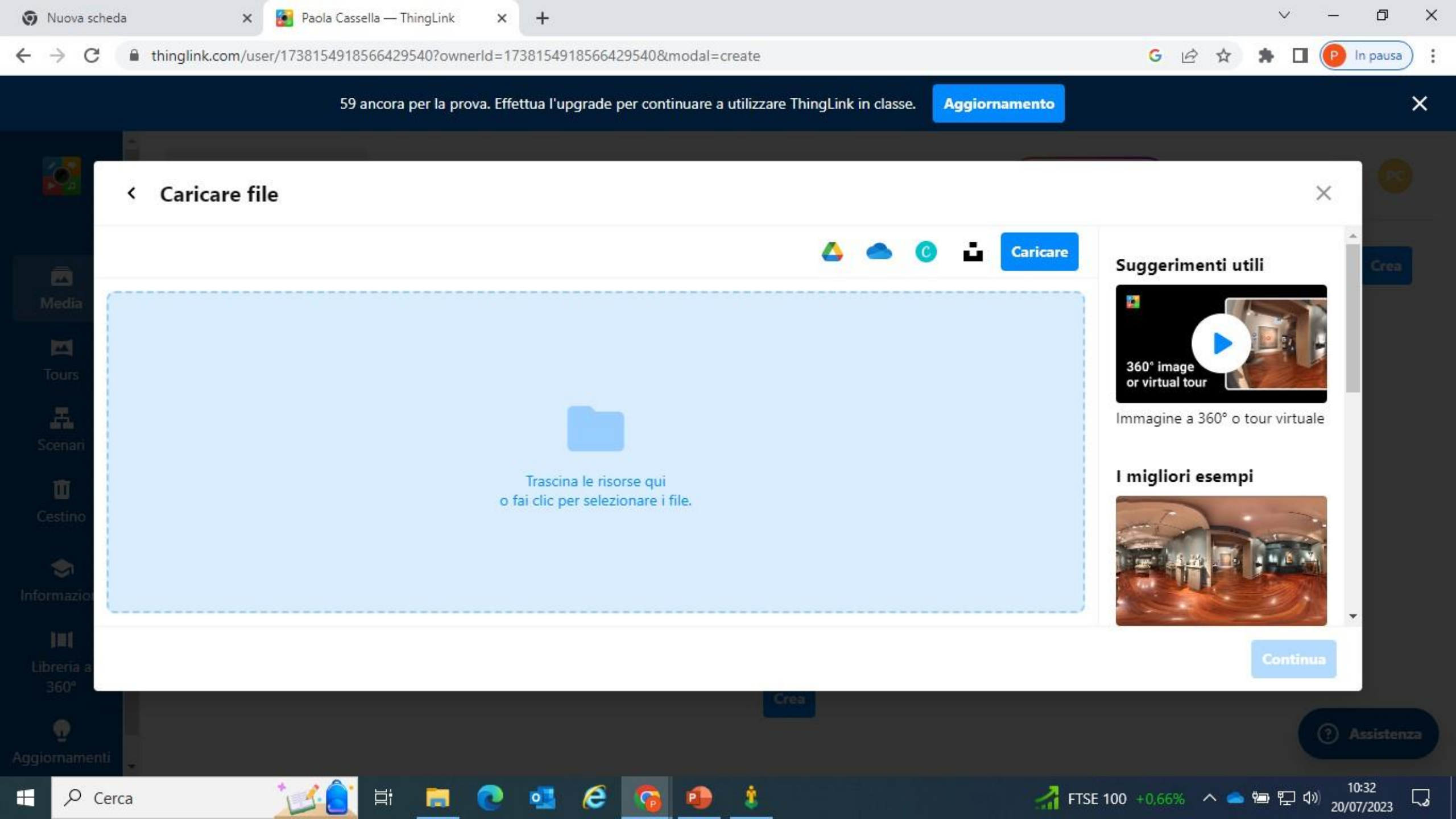

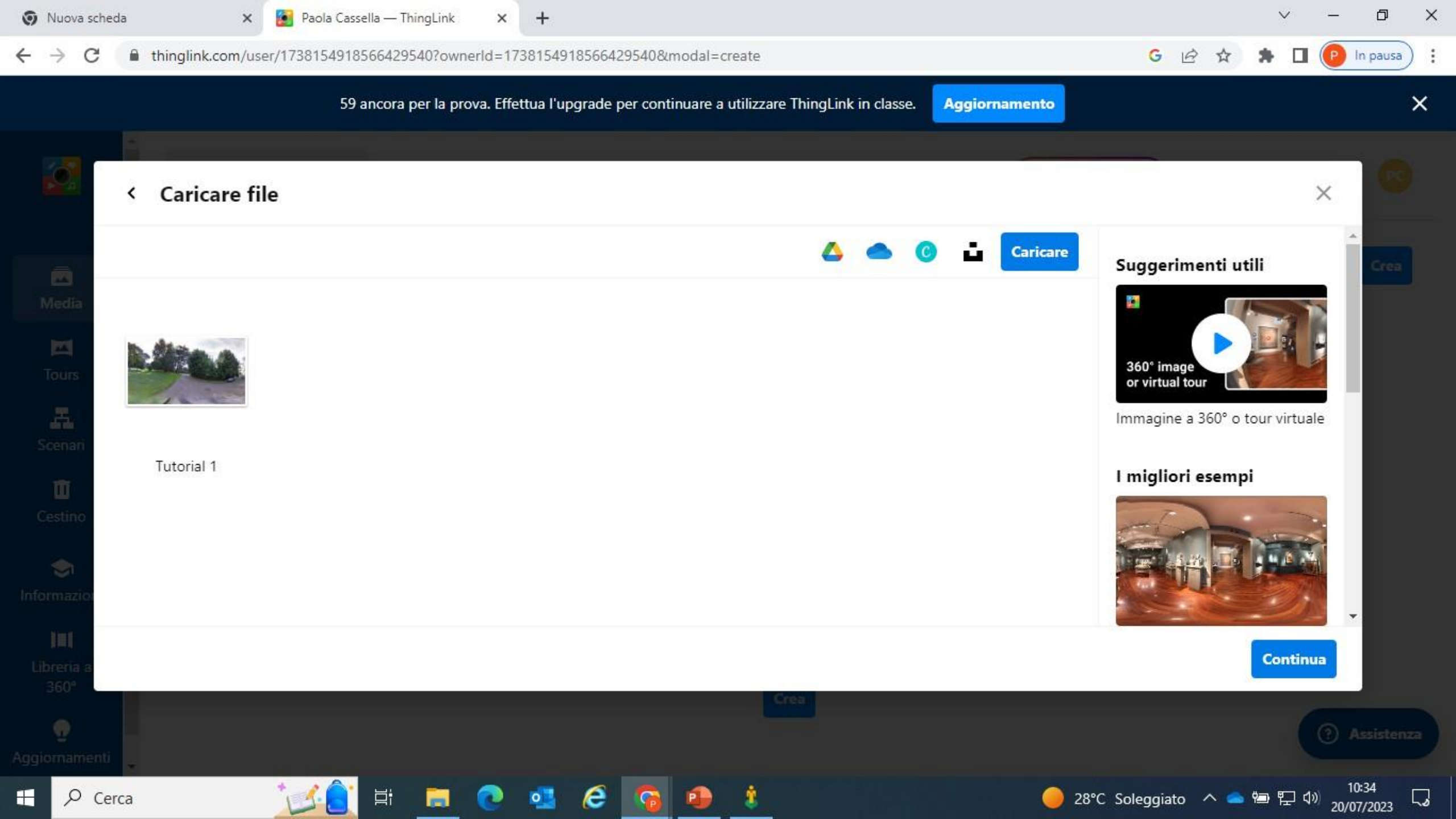

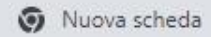

×

P In pausa )

\*

:

G

B

☆

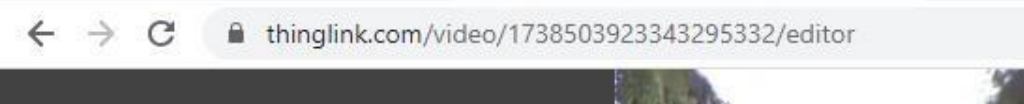

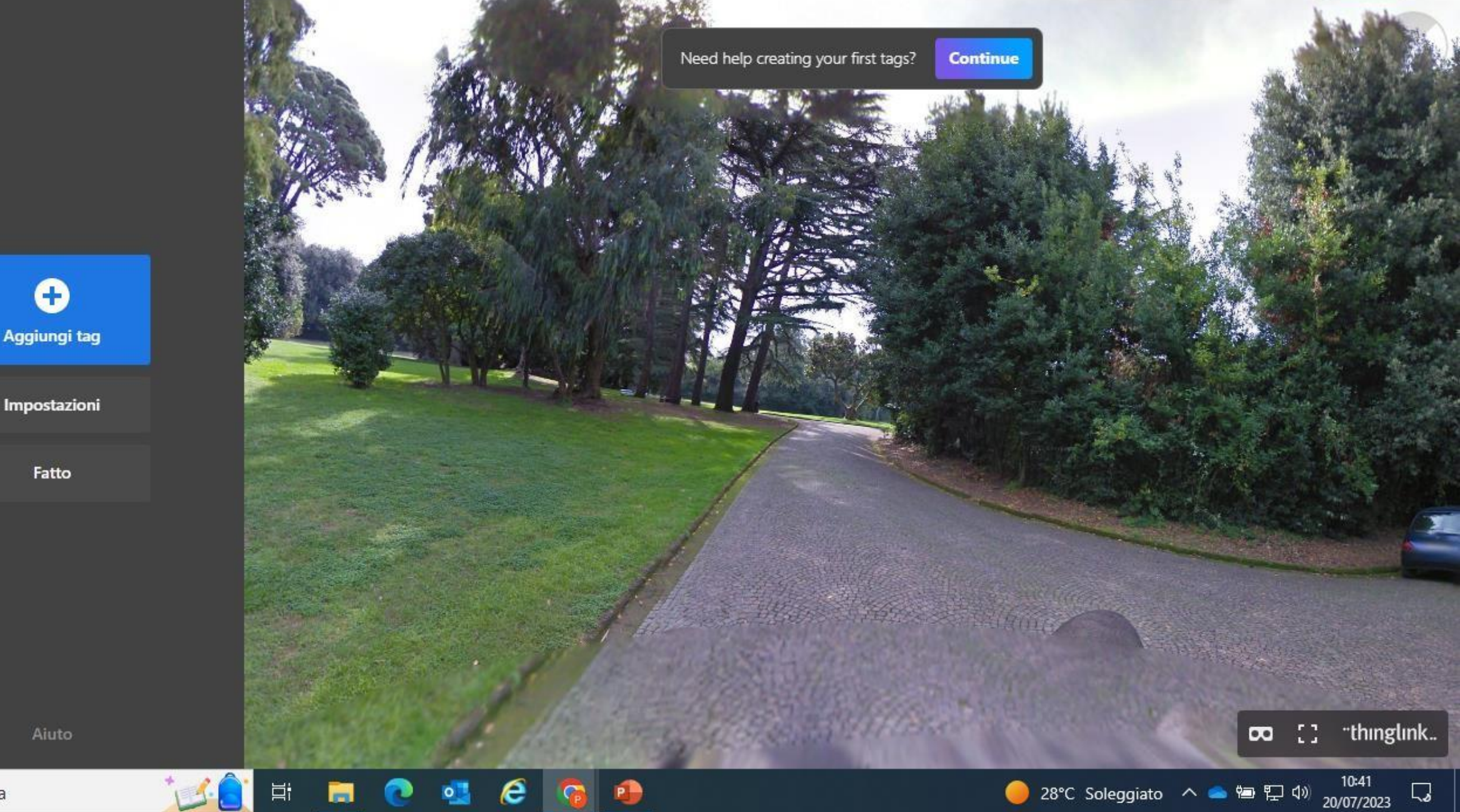

Ŧ

Fatto

In pausa

10:42

5

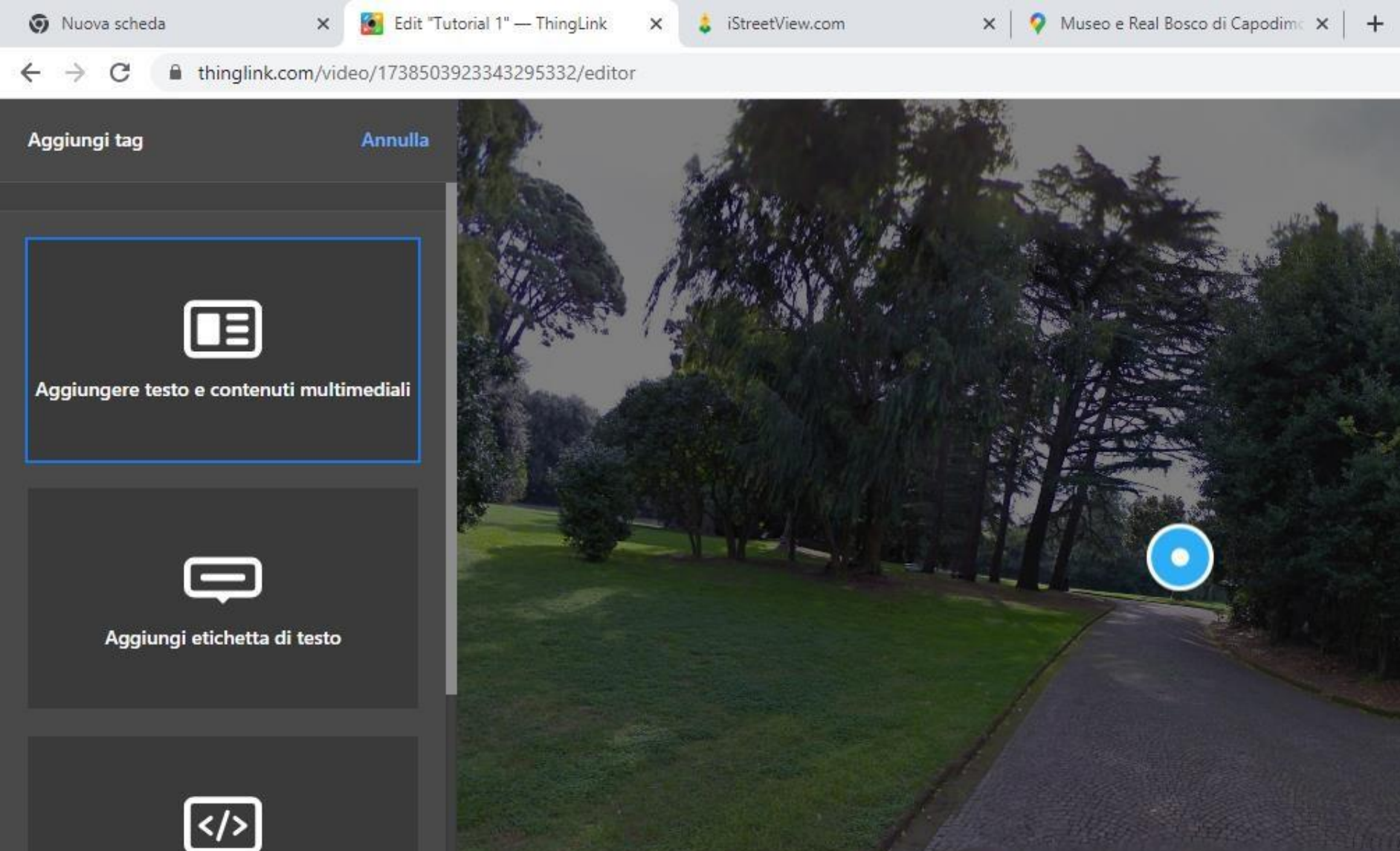

Aggiungi contenuti dal sito web

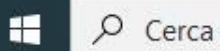

G

B

슜

In pausa

10:43

5

1

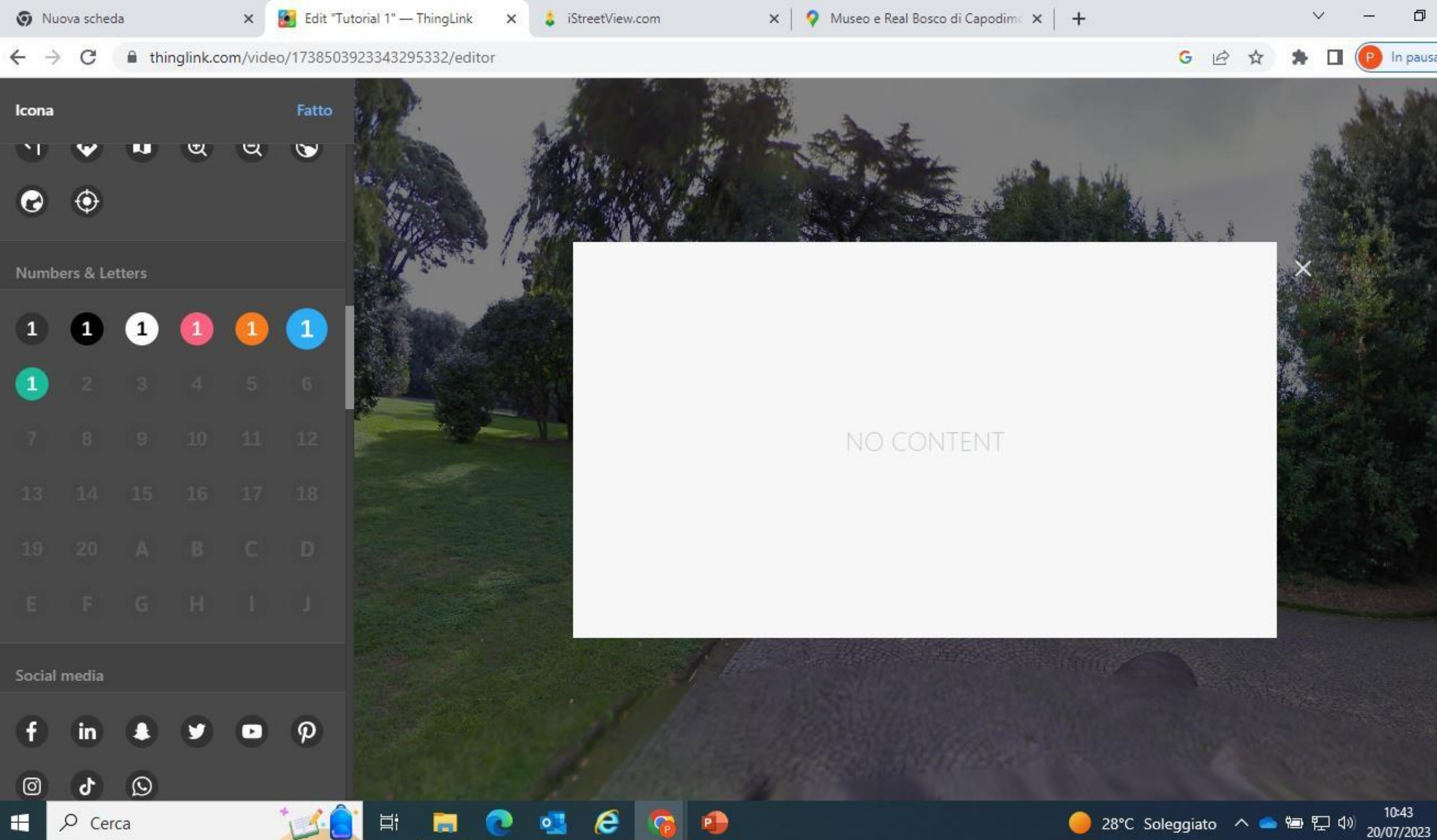

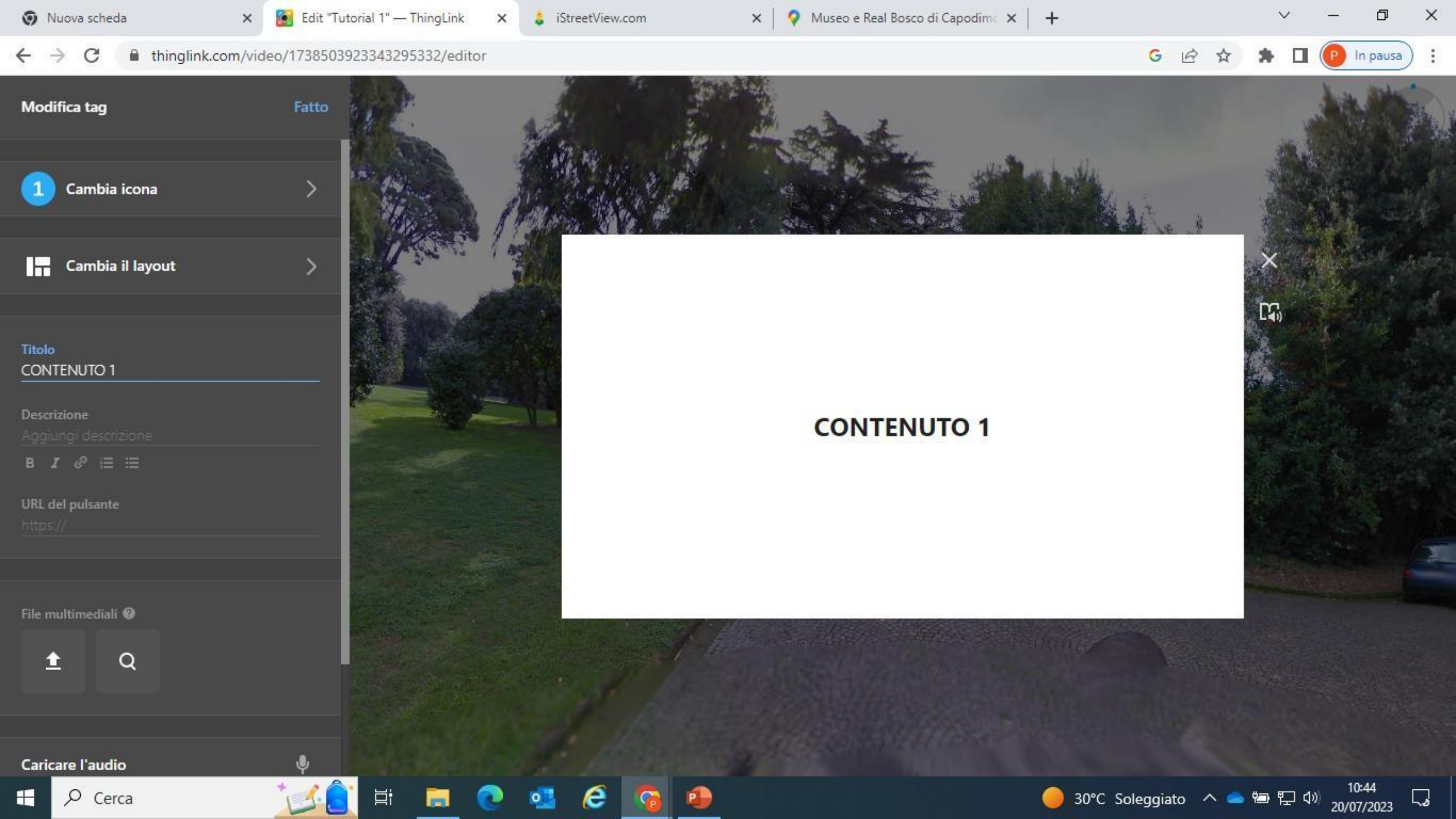

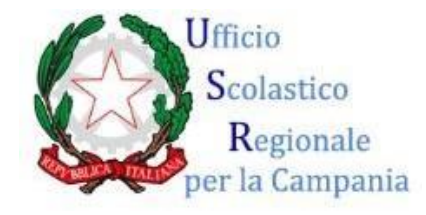

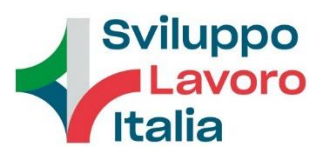

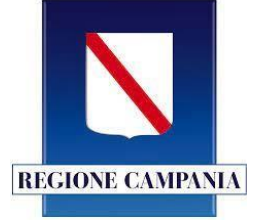

- Per realizzare la chiave di accesso, scegliere fra i vari tag '**CREA TOUR**', caricare l'immagine della "*room*" successiva nel campo Seleziona scena, poi attivare il tasto della Transizione condizionale.
- Quindi, inserire la domanda e la risposta corretta e salvare il tutto tramite il tasto 'FATTO'.
- Ripetere l'ultima operazione per accedere alle successive "room".

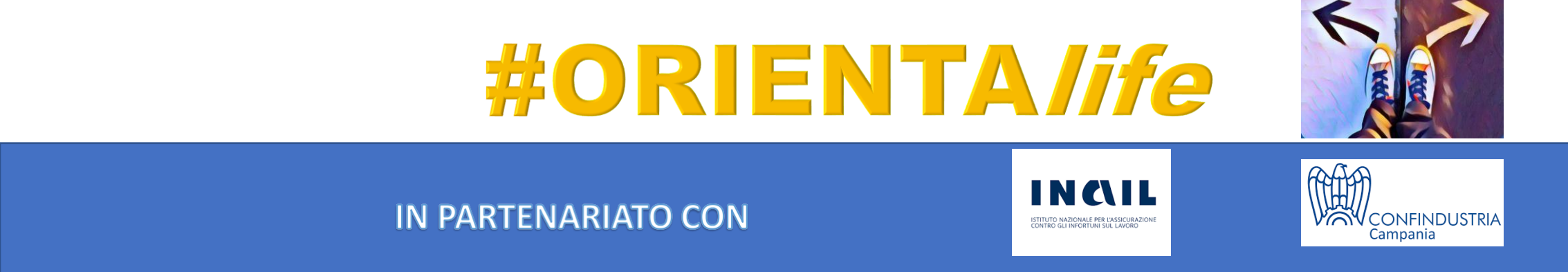

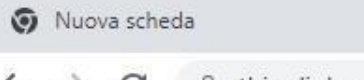

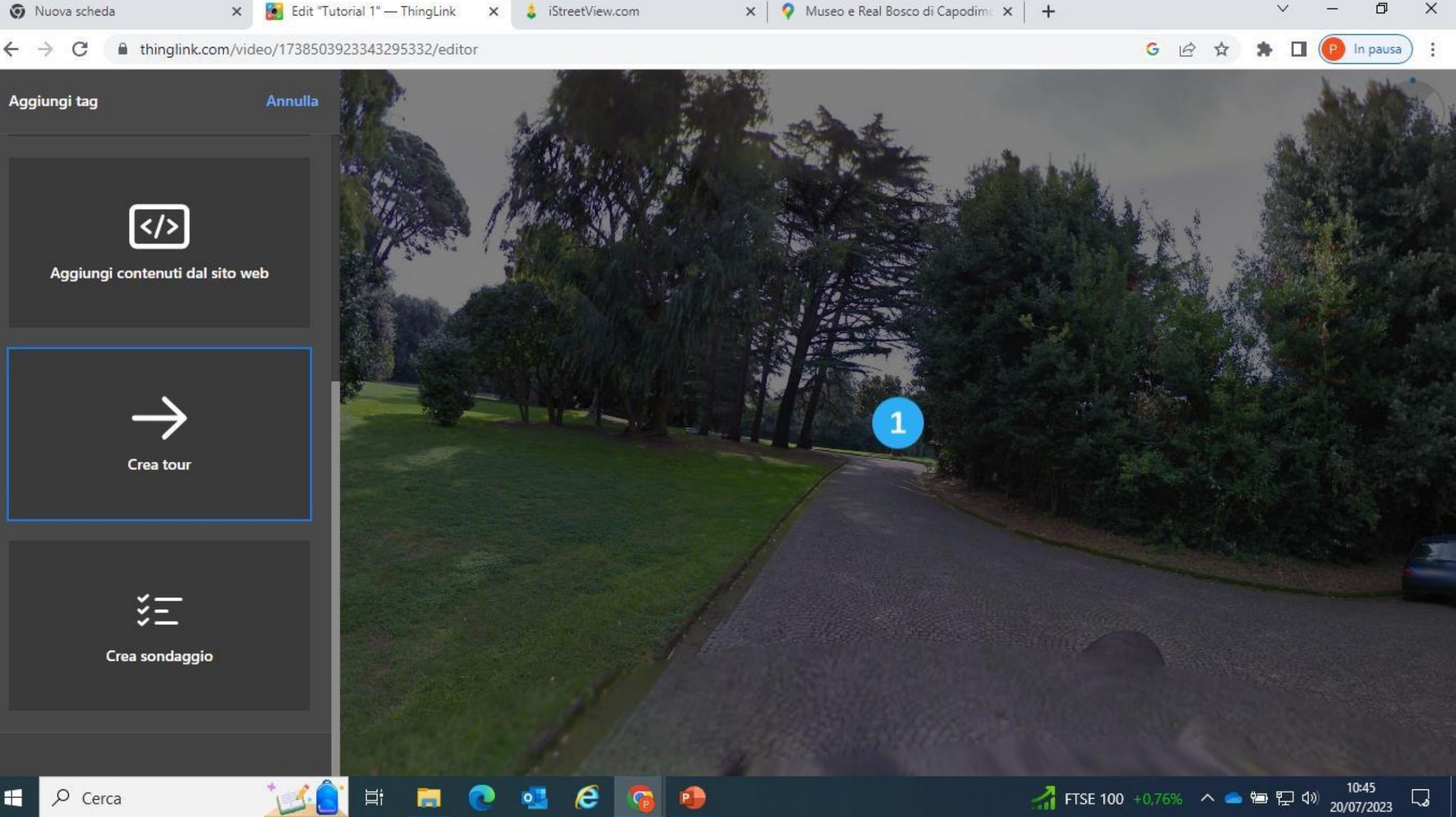

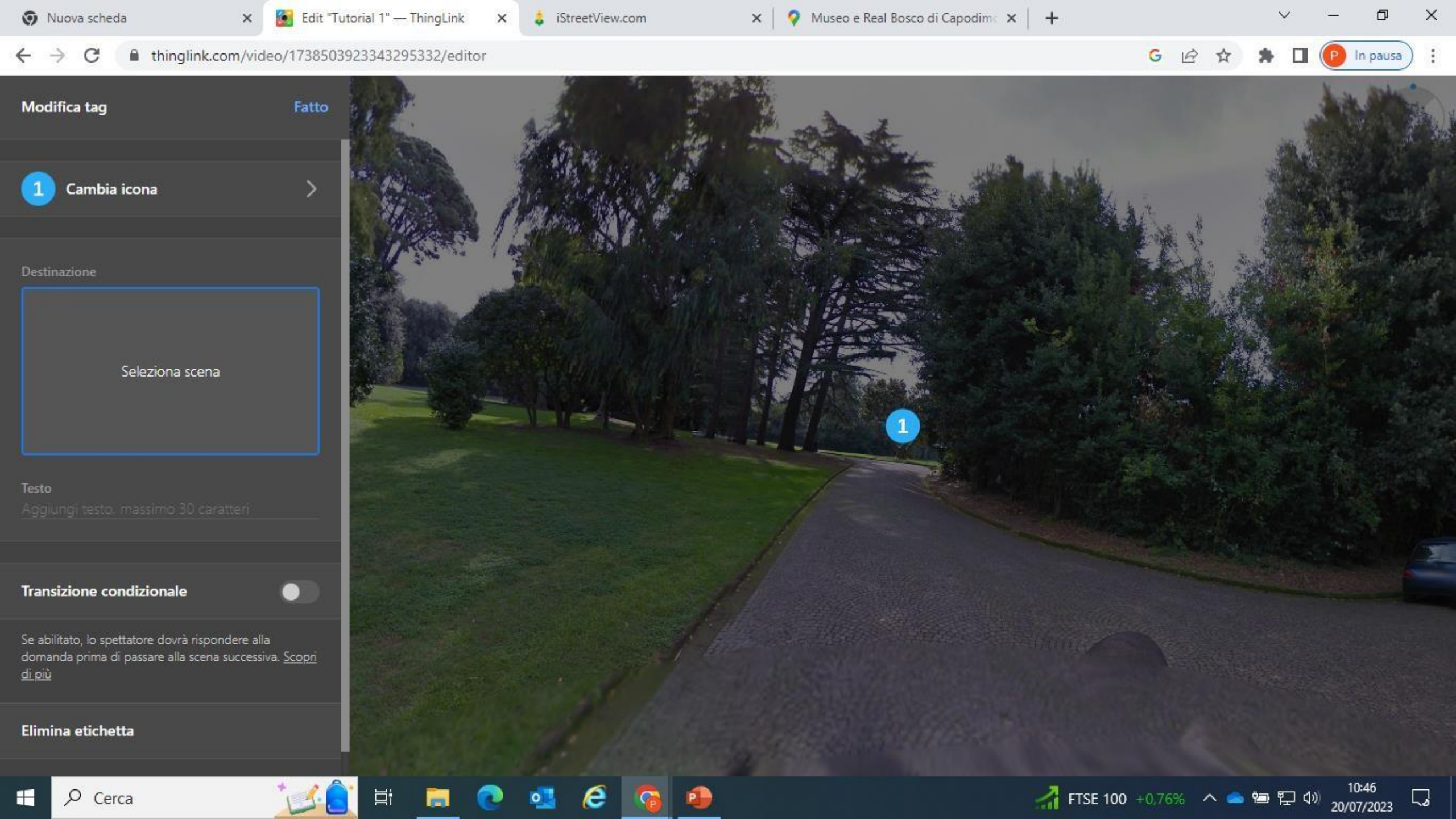

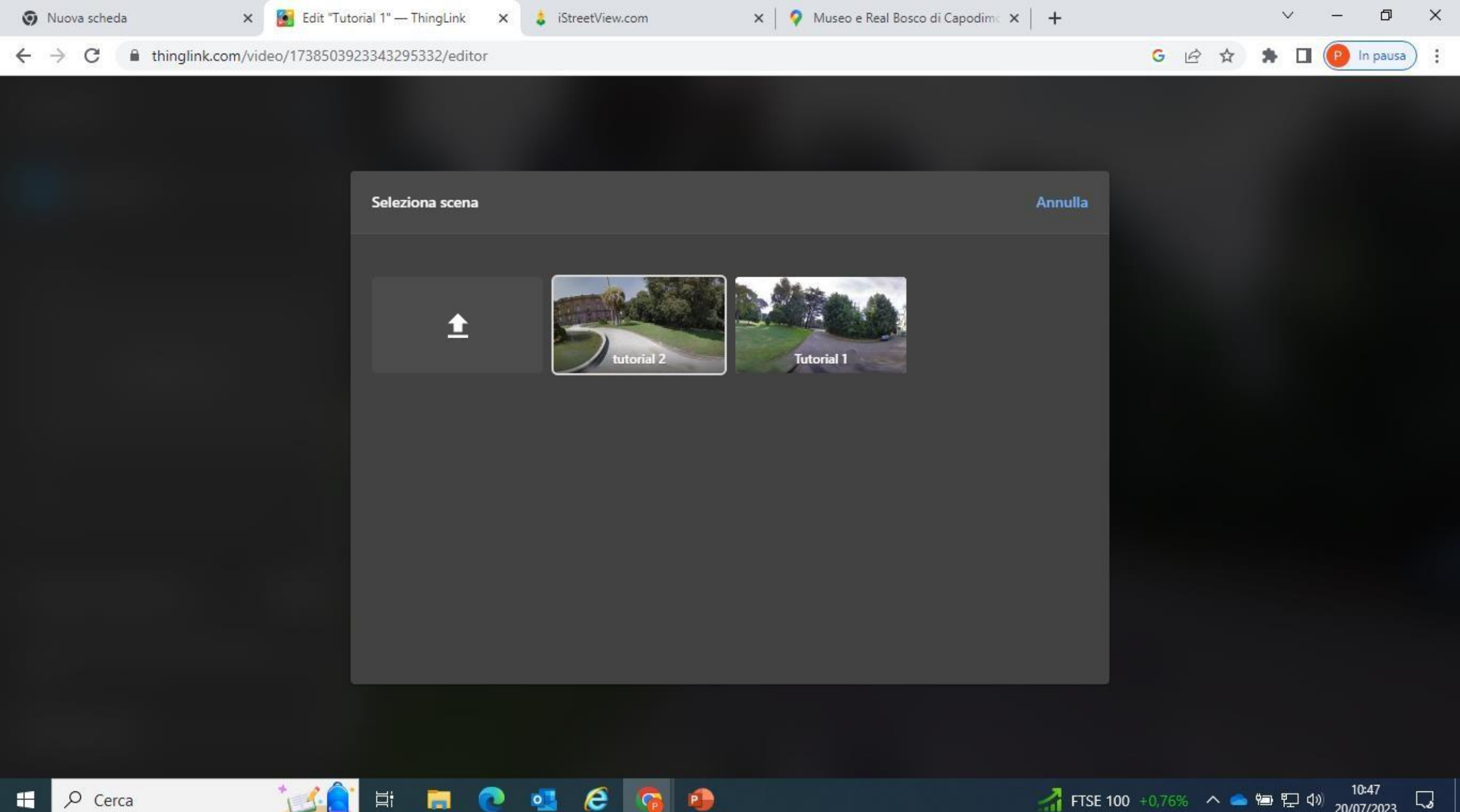

P

0

₽ Cerca 

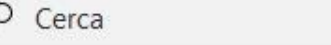

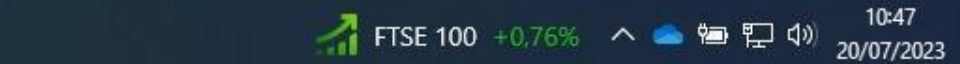

5

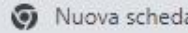

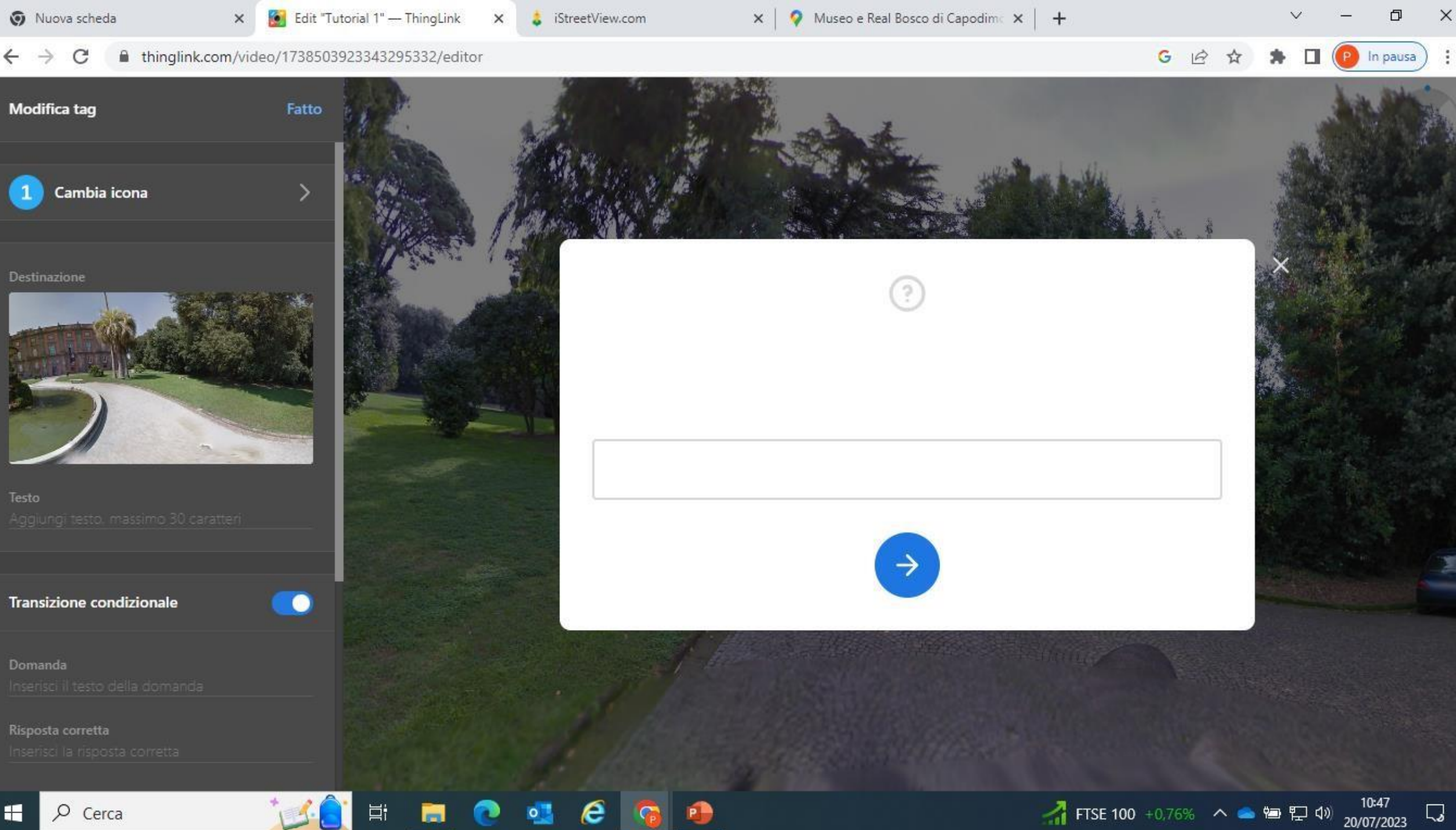

5

е

👌 iStreetView.com

×

In pausa

х

5

20/07/2023

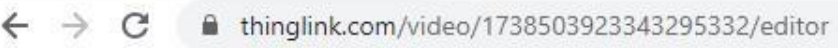

#### Modifica tag

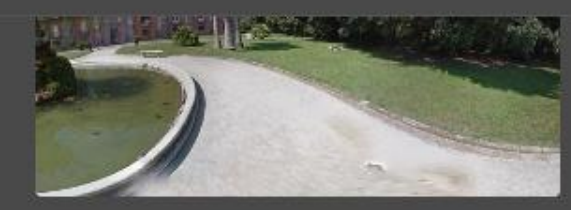

Testo Aggiungi testo, massimo 30 caratteri

Transizione condizionale

Domanda

In quale città si trova la Reggia di Capodimonte?

Risposta corretta

Napoli

Scelte (opzionale) Inserisci le scelte

Messaggio di risposta errato (opzionale) Inserisci un messaggio di risposta errato

Se abilitato, lo spettatore dovrà rispondere alla domanda prima di passare alla scena successiva. <u>Scopri</u> <u>di più</u>

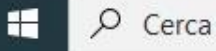

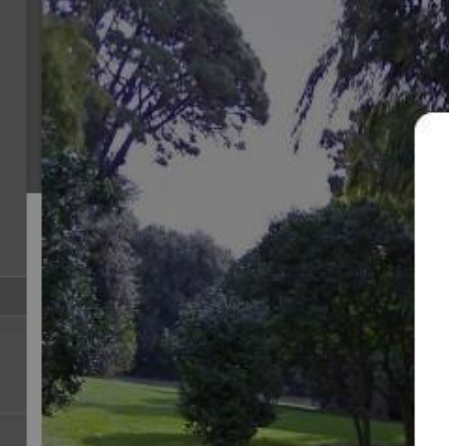

### In quale città si trova la Reggia di Capodimonte?

napoli

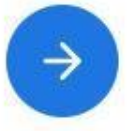

🔴 30°C Soleggiato 🛛 \land 🥌 🖽 🖓 (

G

R

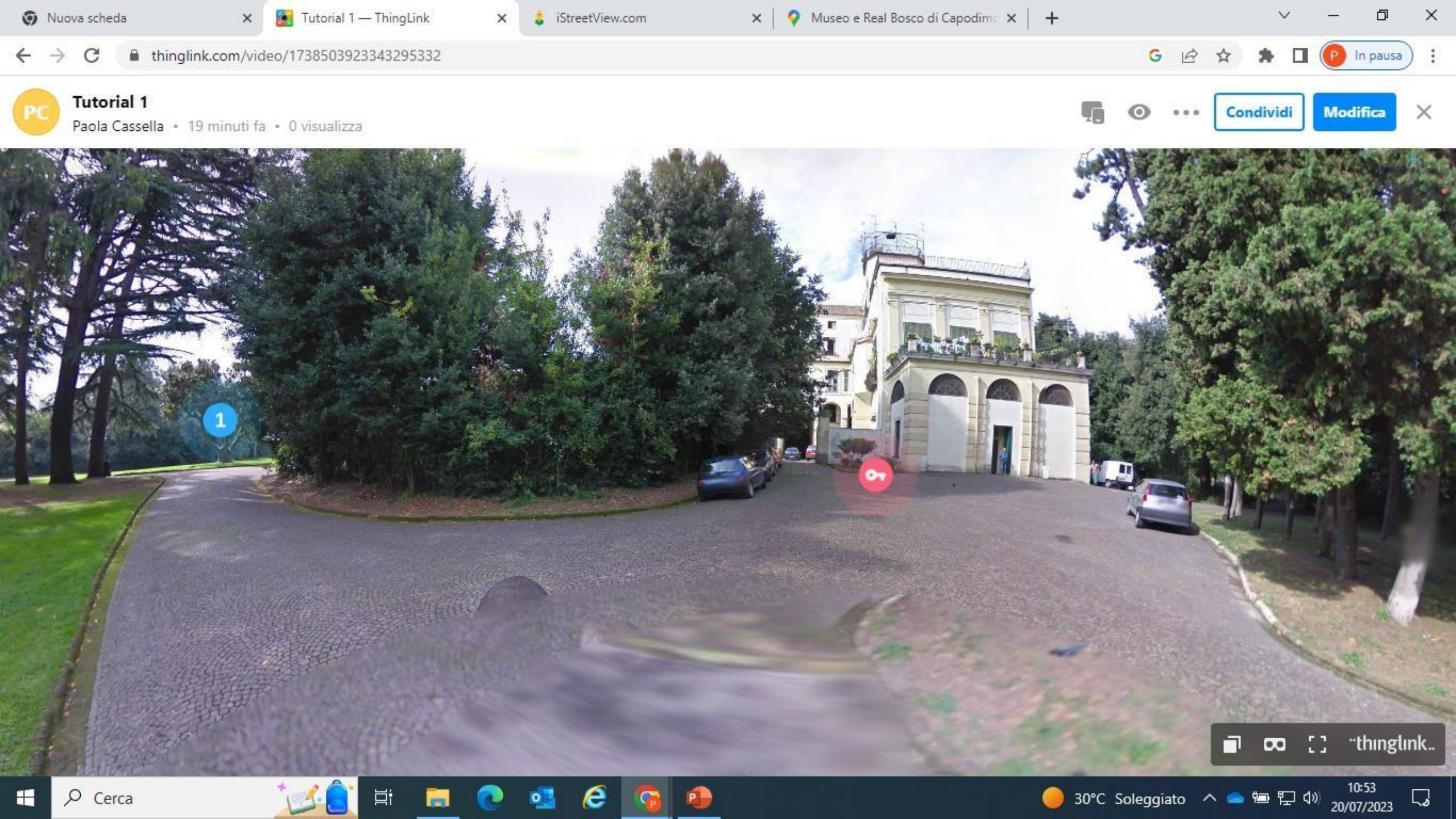

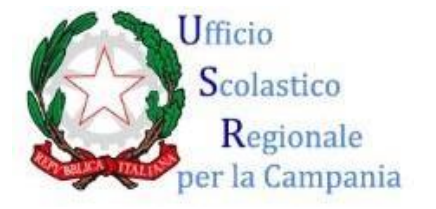

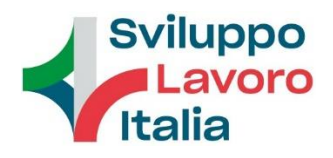

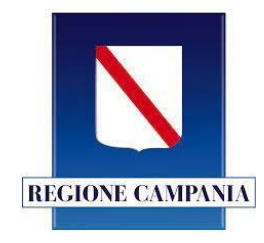

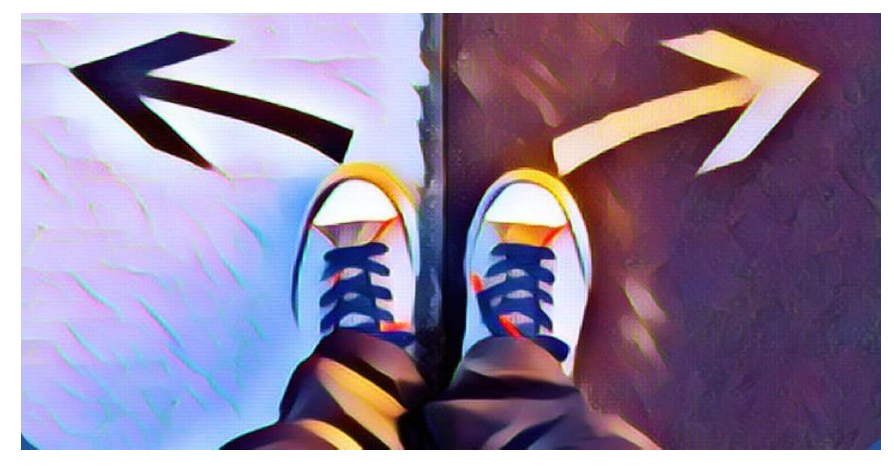

## **#ORIENTA/ife BUON LAVORO!**

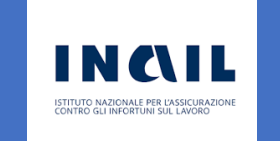

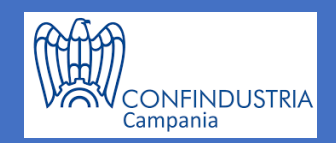